# Nordic Thingy:91

User Guide v1.2

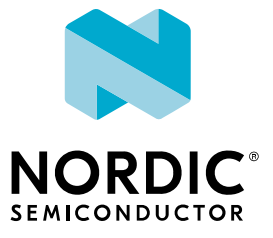

# Contents

|   | Revision history.                                                                                                    | iv                                                                                                    |
|---|----------------------------------------------------------------------------------------------------|----------------------------------------------------------------------------------------------------|
| 1 | Introduction                                                                                                    | 5                                                                                                    |
| 2 | Kit content.       2.1 Downloadable content .       2.2 Related documentation .                                                                                                    | <b>7</b><br>7<br>8                                                                                       |
| 3 | Getting started.                                                                                                    | <b>9</b><br>11                                                                                           |
| 4 | Firmware                                                                                                    | 12                                                                                                    |
|   | 4.1 Getting the infiniale       4.1.1 Download pre-compiled firmware images         4.1.2 Compile the source code       4.1.2 Compile the source code         4.2 Operating modes       4.1.2 Compile the source code         4.3 GPS       4.1.1 Compile the source code         4.4 LTE Band Lock       4.1 Compile the source code         4.5 LTE-M / NB-IoT switching       4.1 Compile the source code                                                                                                    | 12<br>12<br>13<br>14<br>14<br>14                                                                         |
| 5 | Firmware update.       5.1 Updating modem firmware .       5.2 Updating application firmware .       5.2 Updating application firmware on nRF9160 .       5.2.1 Updating application firmware on nRF92840 .       5.2.2 Updating application firmware on nRF52840 .       5.2.2 Updating application firmware on nRF52840 .       5.2.2.2 Updating applicating application firmware on nRF52840 . | 15<br>16<br>16<br>20                                                                                     |
| 6 | Hardware description                                                                                                    | 22                                                                                                    |
|   | 6.1 Block diagram         6.2 Hardware figures         6.3 nRF9160         6.3.1 Antenna tuning         6.3.2 RF measurements         6.3.3 GPS         6.3.4 SIM card         6.4 nRF52840         6.4.1 NFC passive tag         6.4.2 USB         6.5 Pin maps         6.6 Motion sensors         6.7 Environment sensors         6.8 Buzzer         6.9 LEDs and buttons         6.9.1 RGB LED         6.9.2 Buttons         6.10 Power supply         6.10.1 PMIC                                                                                                    | 22<br>23<br>24<br>25<br>25<br>26<br>27<br>27<br>28<br>31<br>33<br>33<br>34<br>34<br>34<br>34<br>34<br>34 |
|   | 6.10.2 Current measurement                                                                                                    | 35<br>36                                                                                                 |

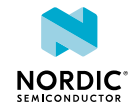

|   | 6.12 Interface       6.12.1 N-MOS transistors         6.12.2 Connectors       6.12.3 Test points | 37<br>37<br>38<br>39 |
|---|--------------------------------------------------------------------------------------------------|----------------------|
| 7 | Regulatory notices.    .      7.1 FCC regulatory notices.    .                                   | <b>42</b><br>42      |
|   | Glossary                                                                                         | 43                   |
|   | Acronyms and abbreviations.                                                                      | 45                   |
|   | Legal notices                                                                                    | 46                   |

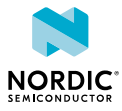

# Revision history

| Date          | Version | Description                                                                                                    |
|---------------|---------|----------------------------------------------------------------------------------------------------|
| January 2020  | 1.2     | Updated Introduction on page 5                                                                                                    |
| December 2019 | 1.1     | <ul> <li>Updated</li> <li>Kit content diagram and added a short description</li> <li>Getting started on page 9</li> <li>Connecting LTE Link Monitor on page 11</li> <li>Buttons on page 34</li> <li>Figures with callouts indicating functionality of components</li> <li>Added the different ways to obtain firmware images for updating firmware, and operating modes:</li> <li>Firmware on page 12</li> <li>Updated different firmware update methods and added new update technique using USB (MCUBoot)</li> <li>Firmware update on page 15</li> </ul> |
| August 2019   | 1.0     | First release                                                                                                    |

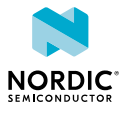

# 1 Introduction

The Nordic Thingy:91<sup>T</sup> is a battery-operated prototyping platform for cellular IoT, certified for global operation. It is ideal for rapid development of prototypes for cellular IoT systems and is especially suited for asset tracking applications and environmental monitoring.

Nordic Thingy:91 includes sensors that gather data about its own movements and the surrounding environment. Temperature, humidity, air quality, air pressure, color, and light data can easily be extracted for local or remote analysis. For input, the Nordic Thingy:91 offers a user-programmable button. Visual output is achieved with RGB indicator LEDs, while a buzzer can provide audible output. The standard application firmware on Nordic Thingy:91 extracts the data from the different sensors and relays it securely to the nRF Connect for Cloud, where it is displayed in a user-friendly interface.

The firmware supports concurrent operation with LTE Link Monitor, a tool providing an AT command interface, enabling link and network testing. LTE Link Monitor is an application, which is implemented as part of the nRF Connect for Desktop application. The firmware has been developed using the nRF Connect *Software Development Kit (SDK)*. It is open source and can be leveraged and modified to suit your specific needs. The firmware can be updated and debugged by using an external programmer/debug probe, for example nRF9160 *DK (Development Kit)* or J-Link device supporting Arm Cortex-M33.

Nordic Thingy:91 integrates the nRF9160 *System in Package* (*SiP*)<sup>1</sup>, supporting LTE-M, NB-IoT and *Global Positioning System (GPS)*, and the nRF52840 *System on Chip (SoC)*, supporting *Bluetooth*<sup>®</sup> Low Energy and *Near Field Communication (NFC)* passive tag.

Note: LTE-M or LTE NB-IoT can operate simultaneously with Bluetooth LE.

Source code for firmware, hardware layout, and schematics are all available on our web site www.nordicsemi.com.

Nordic Thingy:91 has an antenna supporting *GPS*, LTE-M, and NB-IoT that enables it to support a global range of LTE bands. It has two antennas connected to the nRF52840: a 2.4 GHz antenna for Bluetooth LE and an *NFC* passive tag antenna. To connect to cellular network out of the box, Nordic Thingy:91 has a nano/4FF SIM card slot and is bundled with a SIM card from iBasis that comes preloaded with 10 MB.

*NFC* in Nordic Thingy:91 operates as a passive tag (e.g. it does not feature a reader function). Nordic Thingy:91 may use this tag function for the Out of Band pairing feature as described in the Bluetooth Core Specification.

A 1400 mAh rechargeable Li-Po battery is also part of this prototyping platform giving a smooth transition into prototype field-testing.

## **Key features of Nordic Thingy:91**

- 700-960 MHz + 1710-2200 MHz LTE band support<sup>2</sup>. The following bands, based on geographic regions, are used:
  - USA 2, 4, 12, and 13
  - EU 3, 8, 20, and 28
- Certifications: CE, FCC
- LTE-M/NB-IoT/GPS, Bluetooth LE and NFC passive tag antennas

<sup>&</sup>lt;sup>2</sup> The application currently enables the following frequency bands: 2, 3, 4, 8, 12, 13, 20, and 28.

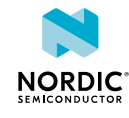

<sup>&</sup>lt;sup>1</sup> The nRF9160 *SiP* is certified for USA bands 2, 4, 5, 12, 13, 14, 17, 25, 26, and 66. However, Nordic Thingy:91 operates and is only certified for USA bands 2, 4, 12, and 13. The Nordic Thingy:91 firmware is written and documented to only use this subset of USA bands.

- Nano/4FF Subscriber Identity Module (SIM) card slot
- User-programmable button and RGB LEDs
- Environmental sensor for temperature, humidity, air quality, and air pressure
- Color and light sensor
- Low-power and high-G accelerometer
- Buzzer
- 4 x N-MOS transistor for external DC motors or LEDs
- Rechargeable Li-Po battery with 1400 mAh capacity
- Charging through Universal Serial Bus (USB)
- PC connection through USB
- Normal operating temperature range: 5°C ~ 35°C

## nRF9160

- Multimode LTE-M/NB-IoT modem
  - GCF certified for global operation
  - 23 dBm output power
  - GPS
  - Power saving features: DRX, eDRX, PSM
  - Coverage enhancement modes
  - Single pin 50  $\Omega$  antenna interface
  - Universal Integrated Circuit Card (UICC) interface
- Application processor
  - 64 MHz Arm<sup>®</sup> Cortex<sup>®</sup>-M33 CPU
  - Arm TrustZone<sup>®</sup> for trusted execution
  - Arm CryptoCell 310 for application layer security
  - 1 MB flash and 256 kB RAM
  - 4 x SPI/UART/TWI, PDM, I2S, PWM, ADC

## nRF52840 WLCSP

- Bluetooth LE and NFC passive tag support
- 64 MHz Arm Cortex-M4F CPU
- 1 MB flash and 256 kB RAM
- USB

| R |
|---|
|   |
|   |

#### **Environmental Protection**

Waste electrical products should not be disposed of with household waste.

Please recycle where facilities exist. Check with your local authority or retailer for recycling advice.

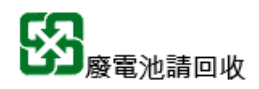

The battery in this product cannot be easily replaced by users themselves. Batteries should be removed only by qualified professionals due to safety concerns.

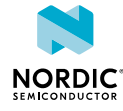

# 2 Kit content

The Nordic Thingy:91 kit consists of hardware and access to software components, hardware design files, applications, and documentation.

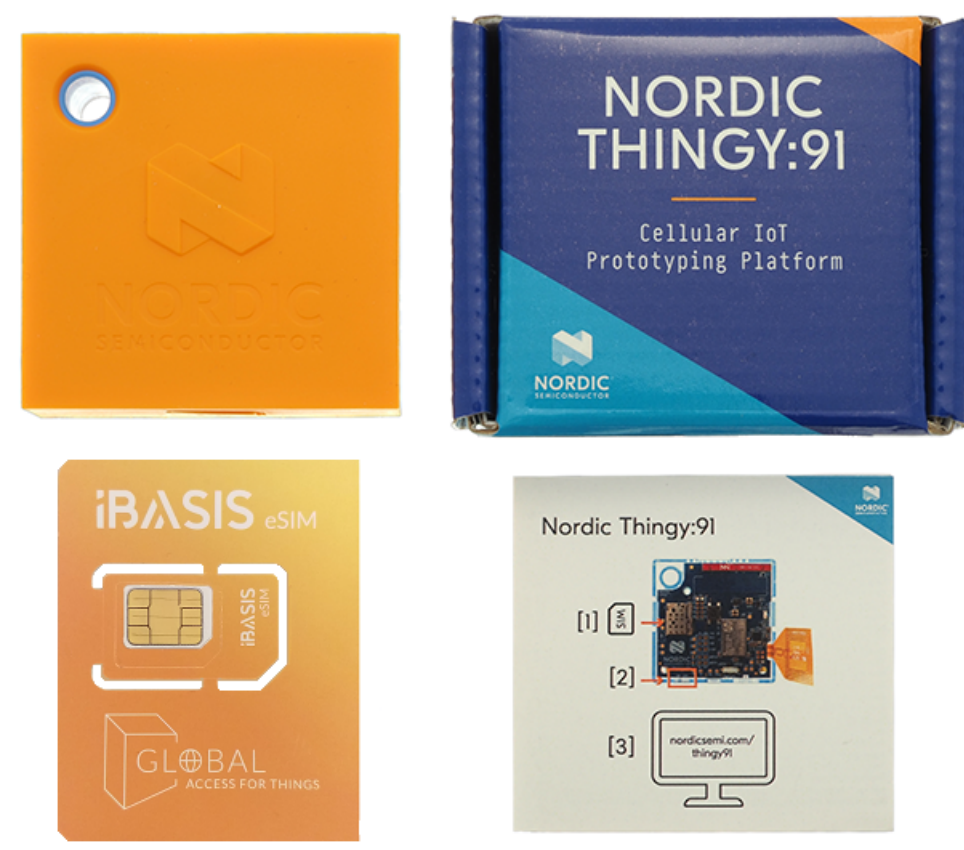

Figure 1: Nordic Thingy:91 hardware content

The Nordic Thingy:91 kit contains the following:

- Nordic Thingy:91 device with a rubber enclosure serving as a protective cover
- An eSIM (SIM card) from iBASIS supported by the nano/4FF SIM card slot of Nordic Thingy:91
- An information leaflet

WARNING - Power adapter is not included in the kit.<sup>3</sup>

## 2.1 Downloadable content

The Nordic Thingy:91 prototyping platform includes firmware source code, documentation, hardware schematics, and layout files.

## Firmware

• Application firmware for Nordic Thingy:91

<sup>&</sup>lt;sup>3</sup> Power supply adapter is not included in the safety certification test report, see separate test report according to IEC 62368. The power supply adapter you will use shall meet PS1 requirements.

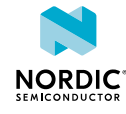

- Precompiled HEX files
- nRF52840 USB to UART bridge
- nRF9160 modem firmware
- nRF Connect SDK

## PC tools

- nRF Connect LTE Link Monitor
- Segger Embedded Studio
- nRF Connect Programmer

## Web applications

• nRF Connect for Cloud

## Hardware files

The hardware files can be downloaded from the Nordic Thingy:91 product page.

The zip file and its subdirectories contain the hardware design files for the Nordic Thingy:91. The hardware files for the circuit board are available in the following folder in the hardware files zip package:

\Thingy91 - Hardware files x\_x\_x\PCA20035-Thingy91 Board x\_x\_x

In this folder, you can find the following hardware design files:

- Altium Designer files
- Schematics and PCB layout files in PDF format
- Bill of materials
- Production files:
  - Drill files
  - Assembly drawings
  - Gerber files
  - Pick-and-place files

# 2.2 Related documentation

In addition to the information in this document, you may need to consult other Nordic documents.

- nRF9160 Product Specification
- nRF52840 Product Specification
- nRF9160 DK
- nRF52840 Development Kit
- nRF9160 Errata
- nRF52840 Errata
- nRF Connect SDK documentation
- nRF Connect for Cloud
- nRF Connect LTE Link Monitor
- nRF Connect Programmer
- nRF91 AT Commands Reference Guide

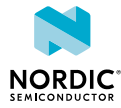

# **3** Getting started

Setting up Nordic Thingy:91 requires completing the following steps.

Before you start:

- Unpack Nordic Thingy:91.
- Make sure to update the Nordic Thingy:91 firmware as explained in the section Firmware update on page 15.
- Make sure you have an nRF Connect for Cloud account and sign in to nRF Connect for Cloud.

Once you are signed in, perform the following steps.

1. Add new LTE device.

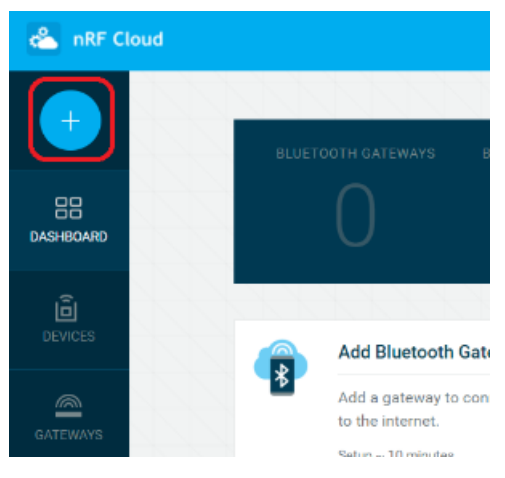

Figure 2: Adding new LTE device in nRF Cloud

2. Verify and activate the *SIM* card.

Input SIM ICCID and Personal Unblocking Key (PUK) from the SIM card, and add personal information.

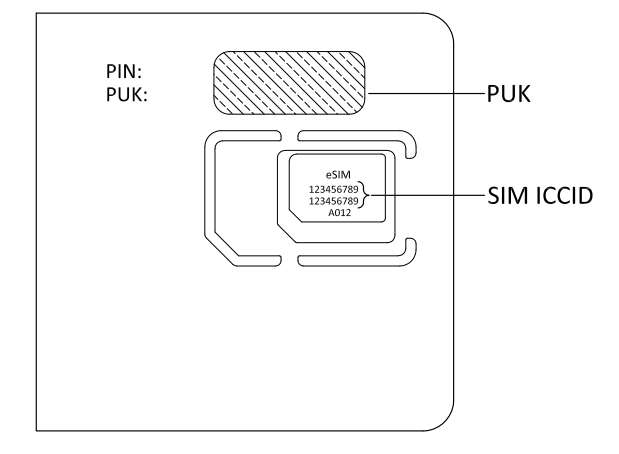

Figure 3: Placement of PUK and SIM ICCID on the SIM card

**3.** Gently remove the rubber overlay to reveal the power switch and the top of Nordic Thingy:91. Insert the *SIM* card.

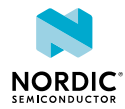

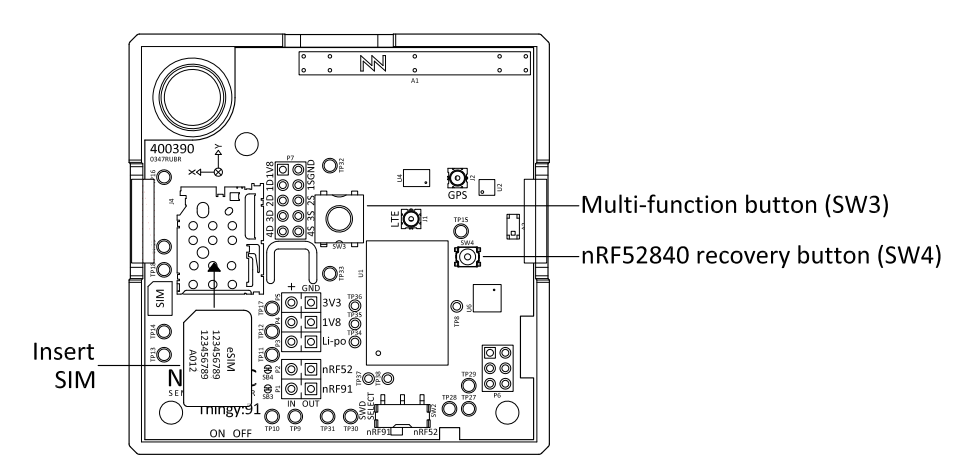

Figure 4: Inserting the SIM card

**4.** Once the *SIM* card is inserted, power on Nordic Thingy:91. You will find the power switch next to the micro-*USB* port.

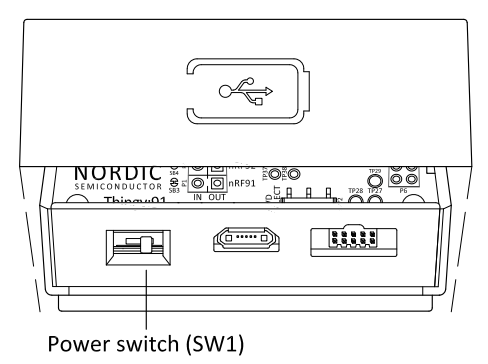

Figure 5: Nordic Thingy:91 Power switch

Wait for yellow breathing in the indicator LED. If the LED does not turn yellow, check Table 2: Nordic Thingy:91 Operating modes and LED indications on page 14 to determine the present state of Nordic Thingy:91.

**5.** Associate the Nordic Thingy:91 to your user account.

Enter the IMEI and PIN information that is found on the sticker on the Nordic Thingy:91 PCB. Wait for blue breathing which means that your Nordic Thingy:91 is associated and connected.

| Add LTE Device |                                                     |  |  |  |  |
|----------------|-----------------------------------------------------|--|--|--|--|
| То             | connect your device, enter the IMEI and PIN or HWID |  |  |  |  |
| IMEI           |                                                     |  |  |  |  |
| ex. 1234567890 | 12345                                               |  |  |  |  |
| PIN/HWID       |                                                     |  |  |  |  |
| ex. 123456     |                                                     |  |  |  |  |
|                |                                                     |  |  |  |  |
|                | Add Device                                          |  |  |  |  |
|                |                                                     |  |  |  |  |

Figure 6: Associating Nordic Thingy:91 to nRF Cloud

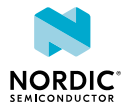

- **6.** For optional activation of *GPS*, go outdoors and press the **SW3** button for a minimum of 10 seconds until the indicator LED begins breathing purple.
  - Purple breathing: GPS is active and searching
  - Green breathing: GPS has fix

Wait for green breathing in the indicator LED which indicates that your Nordic Thingy:91 has GPS fix.

Check that the position data and the environment sensor data are sent to nRF Connect for Cloud.

## 3.1 Connecting LTE Link Monitor

To get debug output and to send AT commands directly to the modem, you can connect to the Nordic Thingy:91 using nRF Connect LTE Link Monitor.

Before you begin, install and open nRF Connect for Desktop. To download the latest version, go to nRF Connect for Desktop. For instructions, see nRF Connect LTE Link Monitor.

To connect to the Nordic Thingy:91 using LTE Link Monitor, perform the following steps.

- 1. Install and launch LTE Link Monitor.
- 2. Connect your Nordic Thingy:91 to your computer with a USB cable.
- 3. Make sure that Nordic Thingy:91 is powered on.
- 4. Click Select device and select the device entry from the drop-down list in the LTE Link Monitor.
- 5. Verify the connection to the Nordic Thingy:91 modem by sending the command AT to the modem from the LTE Link Monitor terminal and observing that the modem responds with OK.

All asset tracker debug output shows up in the terminal view, and you can send AT commands to the modem to try out different settings. For further details on available AT commands, see nRF91 AT Commands Reference Guide.

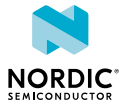

# 4 Firmware

The firmware of Nordic Thingy:91 has been developed using the nRF Connect SDK. It is open source, and can be modified according to specific needs.

The asset tracker application firmware, which is pre-loaded in the Nordic Thingy:91, enables the device to use the environment sensors as described in Environment sensors on page 33, and provides an option of tracking the device using GPS. The data, along with information about the device, is transmitted to Nordic Semiconductor's cloud solution, nRF Cloud, where it can be visualized. For more information on the asset tracker application, see nRF9160 Asset Tracker.

## 4.1 Getting the firmware

Firmware on the Nordic Thingy:91 can be updated after obtaining the corresponding firmware images.

The different ways to obtain the firmware images are:

- Download pre-compiled firmware images
- Compile the source code

## 4.1.1 Download pre-compiled firmware images

You can update the firmware on Nordic Thingy:91 by direct download of the compiled versions of firmware images.

To obtain pre-compiled firmware images, perform the following steps:

- 1. Navigate to Firmware for the Thingy:91 under the Downloads tab on the Nordic Thingy:91 product page.
- 2. Download the latest Nordic Thingy:91 firmware package.
- 3. Unzip the downloaded firmware package zip file.
- 4. Check the CONTENTS.txt file in the extracted folder for the location and names of the different firmware images.

## 4.1.2 Compile the source code

Another way to update the firmware on a Nordic Thingy:91 is by using the firmware images obtained by compiling the code in an nRF Connect SDK environment.

Nordic Thingy:91 ships with the nRF9160 Asset Tracker application which runs on the nRF9160 *SiP* and the USB-UART bridge sample which runs on the nRF52840 *SoC*.

Follow nRF Connect *SDK* Getting Started guide to set up your system to be able to compile a compatible firmware image. There are two compile targets of interest for Nordic Thingy:91 in nRF Connect *SDK*, namely:

- nrf9160\_pca20035ns
- nrf52840\_pca20035

The compile target  $nrf9160\_pca20035ns$  should be used when compiling the application code for the nRF9160 *SiP* and the compile target  $nrf52840\_pca20035$  should be used when compiling the application code for the onboard nRF52840 *SoC*.

To compile the source code, perform the following steps:

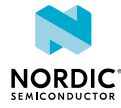

- Go to the desired application folder. For example, the folder path is ncs/nrf/applications/
   asset\_tracker when compiling the source code for the asset tracker application on the
   nrf9160\_pca20035ns target and ncs/nrf/samples/usb/usb\_uart\_bridge when
   compiling the source code for the USB-UART bridge sample on the nrf52840 pca20035 target.
- Make sure that you have the latest version of nRF Connect *SDK* repository by pulling the nRF Connect SDK repository on GitHub repository using the command:

git pull

• Run the west command to get the rest of the dependencies:

west update

- Compile the code using west command as follows:
  - For the asset tracker on nRF9160:

west build -b nrf9160 pca20035ns

• For the USB-UART bridge on nRF52840:

west build -b nrf52840\_pca20035

The various firmware image files that can be used for the application firmware update can be located here: build/zephyr/.

| File           | File format and update scenario                                                                                                    |
|----------------|----------------------------------------------------------------------------------------------------|
| merged.hex     | Full image, HEX format. Used in the application firmware update using debug probe.                                                               |
| app_signed.hex | <i>MCUboot</i> compatible image, HEX format. Used in the application firmware update using nRF Connect Programmer.                               |
| app_update.bin | <i>MCUboot</i> compatible image, binary format. Used in the application firmware update using the mcumgr command line tool and for FOTA updates. |

Table 1: Firmware image files

## 4.2 Operating modes

Nordic Thingy:91 contains RGB indicator LEDs which indicate the operating state of the device.

The following table shows the various operating modes and the LED indications in Nordic Thingy:91.

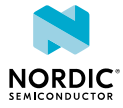

| # | Mode        |                              | LED                |
|---|-------------|------------------------------|--------------------|
| 1 | Connecting  |                              | White breathing    |
| 2 | Connected   | Waiting for user association | Yellow breathing   |
| 3 |             | Environment data<br>only     | Blue breathing     |
| 4 |             | GPS Searching                | Purple breathing   |
| 5 |             | GPS fix                      | Green breathing    |
| 6 | Low Battery |                              | Red slow breathing |
| 7 | Error       |                              | Red fast breathing |

Table 2: Nordic Thingy:91 Operating modes and LED indications

# 4.3 GPS

Nordic Thingy:91 has GPS which, if activated, allows the device to be located globally using GPS signals.

- To activate GPS long press button SW3 (> 10 seconds) until the LED starts breathing purple. The LED starts breathing green when a GPS fix is achieved, and it starts breathing purple again when GPS is active and searching.
- To turn off GPS long press button SW3 (> 10 seconds) until the LED starts breathing blue.

# 4.4 LTE Band Lock

The modem within Nordic Thingy:91 can be configured to use specific LTE bands by using the band lock AT command.

The pre-flashed firmware configures the modem to use the bands currently certified on the Nordic Thingy:91 hardware. The bands to enable can be configured when compiling the firmware. For more information see:

- Band lock AT command
- nRF Connect SDK Band Lock

# 4.5 LTE-M / NB-IoT switching

Nordic Thingy:91 has a multimode modem which enables it to support automatic switching between LTE-M and NB-IoT.

A built-in parameter in the Nordic Thingy:91 firmware determines whether the modem first attempts to connect in LTE-M or NB-IoT mode. If the modem fails to connect using this preferred mode within the default timeout period (10 minutes), the modem switches to the other mode.

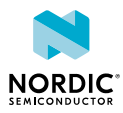

# 5 Firmware update

You can update the modem firmware and the application firmware on Nordic Thingy:91 using multiple methods.

Modem firmware update can be done using an external debug probe such as nRF9160 DK. Application firmware update is supported through USB leveraging the built-in serial recovery mode of Nordic Thingy:91. The device also supports application firmware update using an external debug probe.

# 5.1 Updating modem firmware

You can update the modem firmware on Nordic Thingy:91 by using an external debug probe such as nRF9160 DK or J-Link device supporting Arm Cortex-M33.

To update the modem firmware, complete the steps in this section.

1. Download the latest modem firmware zip file.

You can find it under the **Compatible Downloads** tab that is halfway down the nRF9160 product page.

**2.** Connect the Nordic Thingy:91 to the debug out port on a 10-pin external debug probe, for example, nRF9160 *DK*, using a 10-pin JTAG cable as shown in the following figure.

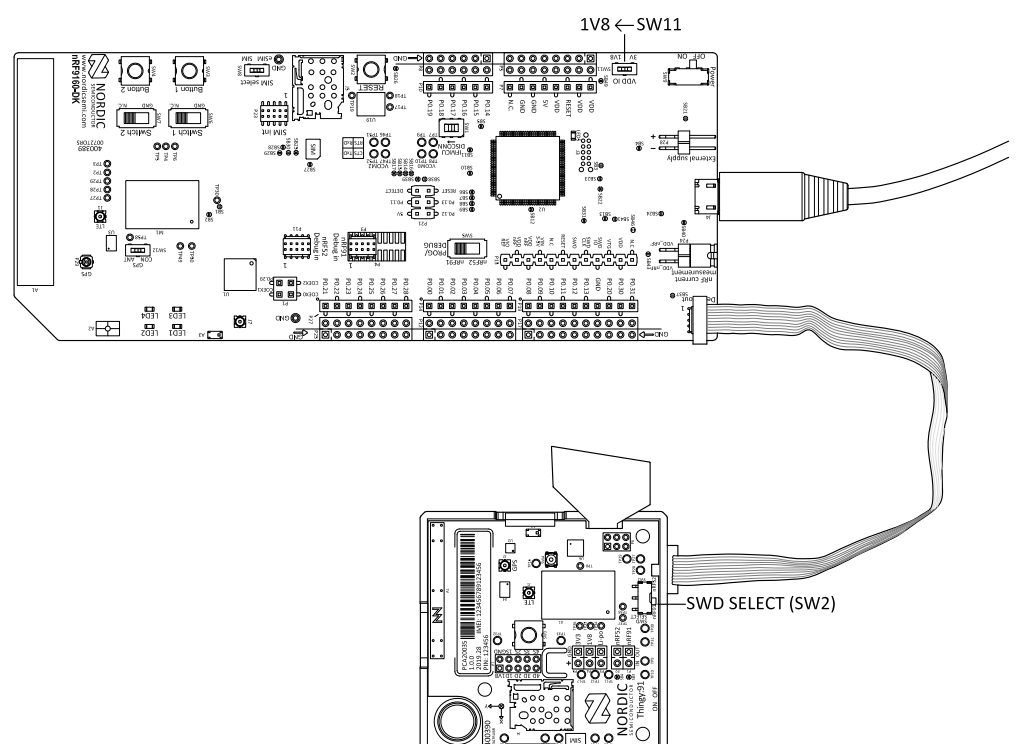

Figure 7: Connecting Nordic Thingy:91 to the external debug probe

Note: If using nRF9160 DK as the debug probe, make sure VDD\_IO (SW11) is set to 1.8 V.

- **3.** Power on both the devices.
- 4. Start nRF Connect Programmer.
- 5. Connect the external debug probe to the PC with a USB cable.

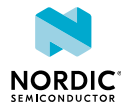

- 6. Click Select device and select the appropriate debug probe entry from the drop-down list in the nRF Connect Programmer.
- 7. Click **Update Modem** in the **Cellular Modem** pane on the right and choose the zip file with the latest modem release.
- 8. Click Write in the Device pane on the right and wait for the update to complete.

**Note:** If you have issues updating modem firmware, then do **Erase All** before trying to update the modem again.

## 5.2 Updating application firmware

Application firmware update on a Nordic Thingy:91 can be done either on the main nRF9160 *SiP* component or on the nRF52840 *SoC* component.

The selection of the target to be updated is based on the switch and the buttons in Nordic Thingy:91 which form part of its hardware technology.

## 5.2.1 Updating application firmware on nRF9160

Application firmware update on the nRF9160 *SiP* in Nordic Thingy:91 can be done in multiple ways.

- Using USB (MCUboot)
- Using an external debug probe

## 5.2.1.1 Updating application firmware on nRF9160 using USB (MCUboot)

Firmware updates can be done directly on the nRF9160 *SiP* of Nordic Thingy:91 by putting the device into serial recovery mode.

To update the application firmware on nRF9160 using USB (MCUboot) and the built-in serial recovery mode, complete the steps in this section.

- **1.** Connect Nordic Thingy:91 to the PC using USB.
- 2. Put the Nordic Thingy:91 into application serial recovery mode by pushing the SW3 button while powering on.
- 3. Start nRF Connect Programmer.
- **4.** Click **Select device** and select the appropriate device entry from the drop-down list in the nRF Connect Programmer as shown in the following figure.

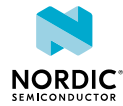

| PCA<br>• \$                                                                                                    | 20035_e058835488a0 PCA20035<br>Serial port: COM20<br>Serial port: COM19 |                         |                                            | File                                                     |
|----------------------------------------------------------------------------------------------------|-------------------------------------------------------------------------|-------------------------|--------------------------------------------|----------------------------------------------------------|
| Device me                                                                                                    | emory layout                                                            |                         | File memory layout                         |                                                          |
|                                                                                                    |                                                                         |                         |                                            | 🖿 Add HEX file                                           |
|                                                                                                    |                                                                         |                         |                                            | C Reload files                                           |
|                                                                                                    | _                                                                       |                         |                                            | <ul> <li>Clear files</li> </ul>                          |
|                                                                                                    |                                                                         |                         |                                            | Device                                                   |
|                                                                                                    |                                                                         |                         |                                            | <ul> <li>Erase all</li> <li>Erase &amp; write</li> </ul> |
|                                                                                                    |                                                                         |                         |                                            |                                                          |
| Co                                                                                                    | onnect a device to display memory contents                              |                         | Drag & drop one or more HEX files here     | 💾 Save as file                                           |
|                                                                                                    |                                                                         |                         |                                            | <ul> <li>Reset</li> </ul>                                |
|                                                                                                    |                                                                         |                         |                                            |                                                          |
|                                                                                                    |                                                                         |                         |                                            | C Read                                                   |
|                                                                                                    |                                                                         |                         |                                            | Auto read memory                                         |
|                                                                                                    |                                                                         |                         |                                            | •                                                        |
| 13:13:09.665     Application data folder: C:\Users\newtonseple\AppData\       13:13:09.842     Using nrfjprog library 10.3.0, pc-nrfjprog-js 1.5.8       13:24:59.641     Target device closed. |                                                                         | eple\AppData\R<br>1.5.8 | oaming\nrfconnect\pc-nrfconnect-programmer | Cellular Modem                                           |
|                                                                                                    |                                                                         |                         |                                            |                                                          |

Figure 8: Connecting to Nordic Thingy:91 using nRF Connect Programmer

|              |                                        |                  |                                             | File                            |
|--------------|----------------------------------------|------------------|---------------------------------------------|---------------------------------|
| Device me    | emory layout ©                         |                  | File memory layout                          |                                 |
|              |                                        |                  |                                             | Add HEX file                    |
|              |                                        |                  |                                             | C Reload files                  |
|              |                                        |                  |                                             | <ul> <li>Clear files</li> </ul> |
|              |                                        |                  |                                             | Device                          |
|              |                                        |                  |                                             | Erase all                       |
|              |                                        |                  |                                             | ✓ Erase & write                 |
|              |                                        |                  | Drag & drop one or more HEX files here      | 💾 Save as file                  |
|              |                                        |                  |                                             | • Reset                         |
|              |                                        |                  |                                             | ✓ Write                         |
|              |                                        |                  |                                             | C Read                          |
|              |                                        |                  |                                             | Auto read memor                 |
| Log          |                                        |                  | 6                                           | •                               |
| 13:13:09.665 | Application data folder: C:\Users\newt | onseple\AppData\ | Roaming\nrfconnect\pc-nrfconnect-programmer | A Collular Madam                |
| 13:13:09.842 | Target device closed                   | J-JS 1.5.8       |                                             |                                 |

5. Click Add HEX file on the right pane (named as File).

Figure 9: Selecting the firmware image file using Add HEX file option in the nRF Connect Programmer

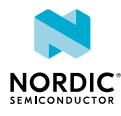

**6.** Click **Browse** from the drop-down list that appears as a result of the previous step in the nRF Connect Programmer as shown in the following figure.

| ≡ PCA20                                                                                                    | 0035_e058835488a0 🔻 🖲                                  |                                             | •                                          |
|----------------------------------------------------------------------------------------------------|--------------------------------------------------------|---------------------------------------------|--------------------------------------------|
|                                                                                                    |                                                        |                                             | File                                       |
| Device me                                                                                                    | emory layout ©                                         | File memory layout                          | 5 C                                        |
| Device is connected<br>Memory layout is not available via MCUboot                                                             |                                                        |                                             | Add HEX file No recently used files Browse |
|                                                                                                    |                                                        |                                             | Device                                     |
|                                                                                                    |                                                        | Drag & drop one or more HEX files here      |                                            |
|                                                                                                    |                                                        |                                             | ✓ Erase & write                            |
|                                                                                                    |                                                        |                                             | 💾 Save as file                             |
|                                                                                                    |                                                        |                                             | • Reset                                    |
|                                                                                                    |                                                        |                                             | ✓ Write                                    |
|                                                                                                    |                                                        |                                             | C Read                                     |
|                                                                                                    |                                                        |                                             | Auto read memory                           |
| og                                                                                                    |                                                        | 8                                           | •                                          |
| 3:13:09.665                                                                                                    | Application data folder: C:\Users\newtonseple\AppData\ | Roaming\nrfconnect\pc-nrfconnect-programmer | Collular Madara                            |
| 13:13:09.842         Using nrfjprog library 10.3.0, pc-nrfjprog-js 1.5.8           13:24:59.641         Target device closed. |                                                        |                                             |                                            |
|                                                                                                    |                                                        |                                             | 🖍 Update modem                             |
|                                                                                                    |                                                        |                                             | • •                                        |

Figure 10: Selecting the firmware image file using Add HEX file (Browse) option in the nRF Connect Programmer

- 7. Select the *MCUboot* compatible HEX file from the file browser that opens up.
- 8. Click Write on the Device pane in the right as shown in the following figure.

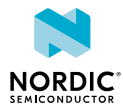

| PCA200    | 035_e058835488a0 ▼ ●                                  |                                                   |                                 |
|-----------|-------------------------------------------------------|---------------------------------------------------|---------------------------------|
|           |                                                       |                                                   | File                            |
| Device me | mory layout ©                                         | File memory layout                                | ÷                               |
|           |                                                       |                                                   | 🖿 Add HEX file                  |
|           |                                                       |                                                   | C. Reland film                  |
|           |                                                       |                                                   | C Reload lifes                  |
|           |                                                       |                                                   | <ul> <li>Clear files</li> </ul> |
|           |                                                       |                                                   | Device                          |
|           |                                                       |                                                   |                                 |
|           |                                                       |                                                   | ✓ Erase & write                 |
|           |                                                       |                                                   | 💾 Save as file                  |
|           |                                                       |                                                   | Reset                           |
|           |                                                       |                                                   | / Write                         |
|           |                                                       |                                                   | C Read                          |
|           |                                                       |                                                   | Auto read memory                |
|           |                                                       | 6                                                 |                                 |
| 3:09.665  | Application data folder: C:\Users\newtonseple\AppDat  | ta\Roaming\nrfconnect\pc-nrfconnect-programmer    |                                 |
| 3:09.842  | Using nrfjprog library 10.3.0, pc-nrfjprog-js 1.5.8   |                                                   | Cellular Modem                  |
| 4:59.641  | Target device closed.                                 |                                                   |                                 |
| 3:20.098  | Parsing HEX file: C:\Users\newtonseple\ncs\nrf\applic | cations\asset_tracker\build\zephyr\app_signed.hex |                                 |
|           |                                                       |                                                   |                                 |

Figure 11: Updating the application firmware using Write option in nRF Connect Programmer

| =                                        | PCA20035_e058835488a0 ▼ ●                                                                                                    | MCIlboot DEL                                                                                                    | N                                                        |
|------------------------------------------|----------------------------------------------------------------------------------------------------|----------------------------------------------------------------------------------------------------|----------------------------------------------------------|
|                                          |                                                                                                    |                                                                                                    | File                                                     |
|                                          | Device memory layout ©                                                                                                    | Firmware<br>C:\Users\newtonseple\ncs\nrf\applications\asset_tracker\build\zephyr\app_signed.hex<br>Status<br>Not started.      | <ul> <li>Add HEX file</li> <li>C Reload files</li> </ul> |
|                                          |                                                                                                    | You are now programming via MCUboot.<br>The device will be recovered if you proceed to write.                                  | Clear files                                              |
|                                          |                                                                                                    | Make sure the device is in MCUboot mode.                                                                                       | Device                                                   |
|                                          | Device is connected<br>Memory layout is not available y                                                                                                    | Write Close                                                                                                    | Erase all     Erase & write     Save as file     Reset   |
|                                          |                                                                                                    |                                                                                                    | Virite<br>C Read                                         |
|                                          |                                                                                                    |                                                                                                    | Auto read memory                                         |
| Log<br>13:13:0<br>13:13:0                | 09.665 Application data folder: C:\U<br>19.842 Using nrfjprog library 10.3.0,                                                                                                    | sers\newtonseple\AppData\Roaming\nrfconnect\pc-nrfconnect-programmer                                                           | Cellular Modem                                           |
| 13:24:5<br>13:33:2<br>13:33:2<br>13:33:2 | 59.641         Target device closed.           20.098         Parsing HEX file: C\Users\n           20.117         File was last modified at 11/           20.224         Data block: 0x0000C000-0xt | ewtonseple\ncs\nrf\applications\asset_tracker\build\zephyr\app_signed.hex 11/2019, 1:31:33 PM 0004E44C (0x0004244C bytes long) | ✓ Update modem                                           |

The **MCUboot DFU** dialogue box appears as shown in the following figure.

Figure 12: MCUboot DFU dialogue box

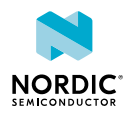

9. Click Write in the MCUboot DFU dialogue box and wait for the update to finish.

# 5.2.1.2 Updating application firmware on nRF9160 using an external debug probe

Firmware updates on the nRF9160 *SiP* of Nordic Thingy:91 can be performed by using an externally connected debug probe.

To update the application firmware on nRF9160 using an external debug probe, complete the steps in this section.

- Set the Nordic Thingy:91 SWD selection switch (SW2) to nRF91. Refer Figure 35: SWD SELECT switch on page 37.
- Connect the Nordic Thingy:91 to the debug out port on a 10-pin external debug probe, for example, nRF9160 DK, using a 10-pin JTAG cable. Refer Figure 7: Connecting Nordic Thingy:91 to the external debug probe on page 15.

Note: If using nRF9160 DK as the debug probe, make sure that VDD\_IO (SW11) is set to 1.8 V.

- **3.** Make sure that the Nordic Thingy:91 and the external debug probe are powered on.
- **4.** Update the application firmware using the nRF Connect Programmer by performing the following steps:
  - a. Start nRF Connect Programmer.
  - **b.** Connect the external debug probe to the PC with a *USB* cable.
  - **c.** Click **Select device** and select the appropriate entry for the external debug probe from the dropdown list in the nRF Connect Programmer.
  - **d.** Click **Add HEX file** on the right pane (named as **File**) and click **Browse** from the drop-down list that appears in the nRF Connect Programmer.
  - e. Select the firmware image file in the file browser.
  - f. Click Erase & write on the Device pane on the right and wait for the update to finish.

## 5.2.2 Updating application firmware on nRF52840

Application firmware update on the nRF52840 SoC in Nordic Thingy:91 can be done in multiple ways.

- Using USB (MCUboot)
- Using an external debug probe

## 5.2.2.1 Updating application firmware on nRF52840 using USB (MCUboot)

Firmware updates can be done directly on the nRF52840 *SoC* of Nordic Thingy:91 by putting the device into serial recovery mode.

To update the application firmware on nRF52840 using USB (MCUboot) and the built-in serial recovery mode, complete the steps in this section.

- **1.** Connect Nordic Thingy:91 to the PC with a USB cable.
- 2. Put Nordic Thingy:91 into application serial recovery mode by pushing the SW4 button while powering on.
- **3.** Start nRF Connect Programmer.
- **4.** Click **Select device** and select the appropriate device entry from the drop-down list in the nRF Connect Programmer as shown in Figure 8: Connecting to Nordic Thingy:91 using nRF Connect Programmer on page 17.
- **5.** Click **Add HEX file** on the right pane (named as **File**) as shown in Figure 9: Selecting the firmware image file using Add HEX file option in the nRF Connect Programmer on page 17.

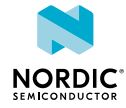

- 6. Click **Browse** from the drop-down list that appears as a result of the previous step in the nRF Connect Programmer as shown in Figure 10: Selecting the firmware image file using Add HEX file (Browse) option in the nRF Connect Programmer on page 18.
- 7. Select the *MCUboot* compatible HEX file from the file browser that opens up.
- 8. Click Write on the Device pane in the right as shown in Figure 11: Updating the application firmware using Write option in nRF Connect Programmer on page 19.
   The MCUboot DFU dialogue box appears as shown in Figure 12: MCUboot DFU dialogue box on page 19.
- 9. Click Write in the MCUboot DFU dialogue box and wait for the update to finish.

# 5.2.2.2 Updating application firmware on nRF52840 using an external debug probe

Firmware updates on the nRF52840 *SoC* of Nordic Thingy:91 can be performed by using an externally connected debug probe.

To update the application firmware on nRF52840 using an external debug probe, complete the steps in this section.

- 1. Set the Nordic Thingy:91 SWD selection switch (SW2) to nRF52. Refer Figure 35: SWD SELECT switch on page 37.
- 2. Connect the Nordic Thingy:91 to the debug out port on a 10-pin external debug probe, for example, nRF9160 *DK*. Refer Figure 7: Connecting Nordic Thingy:91 to the external debug probe on page 15.

Note: If using nRF9160 DK as the debug probe, make sure that VDD\_IO (SW11) is set to 1.8 V.

- **3.** Make sure that the Nordic Thingy:91 and the external debug probe are powered on.
- **4.** Update the application firmware using the nRF Connect Programmer by performing the following steps:
  - **a.** Start nRF Connect Programmer.
  - **b.** Connect the external debug probe to the PC with a USB cable.
  - **c.** Click **Select device** and select the appropriate entry for the external debug probe from the dropdown list in the nRF Connect Programmer.
  - **d.** Click **Add HEX file** on the right pane (named as **File**) and click **Browse** from the drop-down list that appears in the nRF Connect Programmer.
  - e. Select the firmware image file in the file browser.
  - f. Click Erase & write on the Device pane on the right and wait for the update to finish.

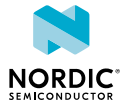

# 6 Hardware description

This chapter focuses on the hardware components of Nordic Thingy:91 with detailed descriptions of the various hardware blocks that are present on the device.

The sensors available in Nordic Thingy:91 are not calibrated in production. Nordic Semiconductor does not specify the accuracy of measurements. Users who want to reuse parts of this design to create measurement devices should conform to documentation of the specific sensors.

# 6.1 Block diagram

The block diagram represents interactions between hardware components on Nordic Thingy:91.

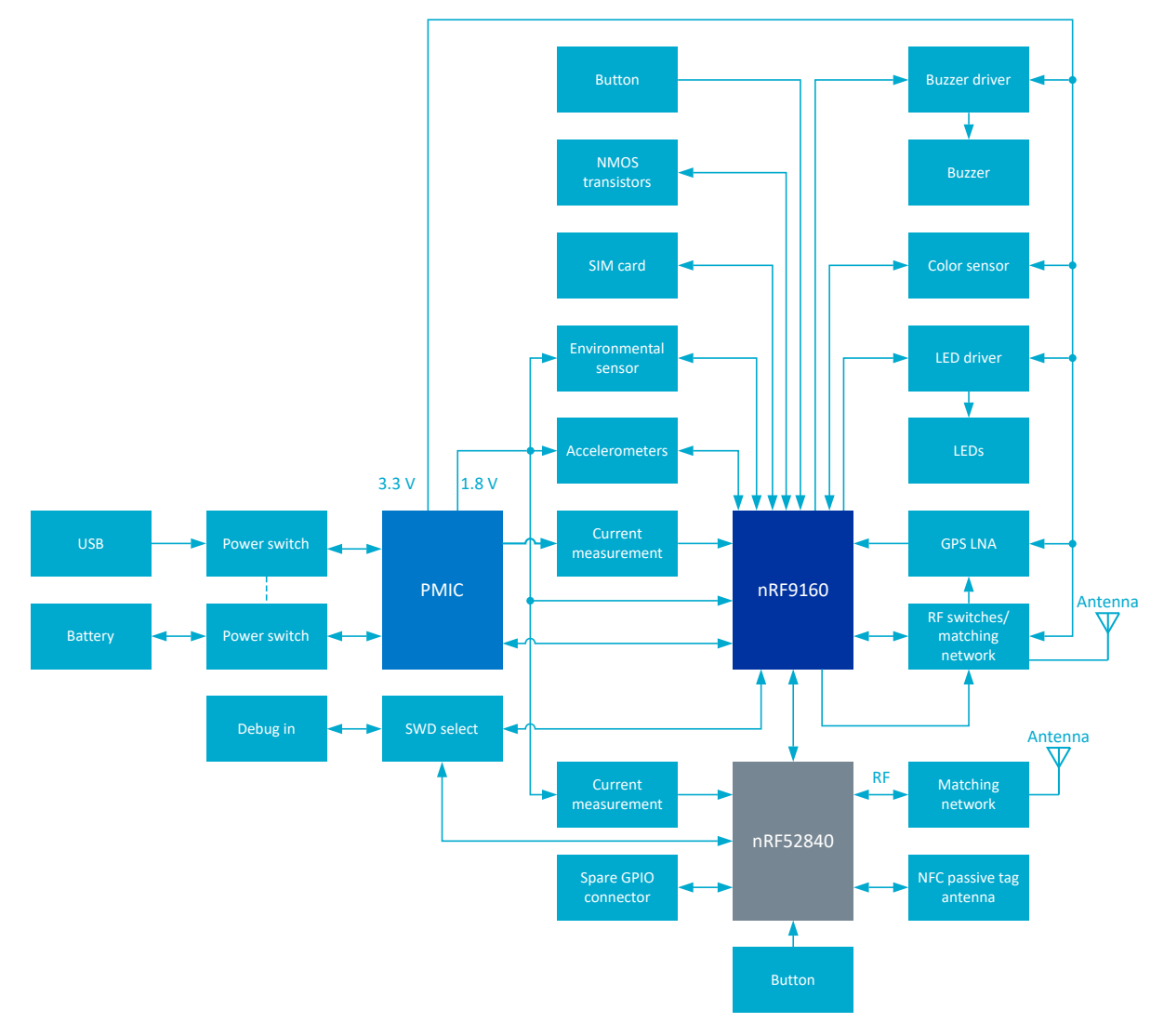

Figure 13: Nordic Thingy:91 hardware block diagram

# 6.2 Hardware figures

The hardware figures show elements on both sides of the Nordic Thingy:91 PCB.

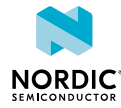

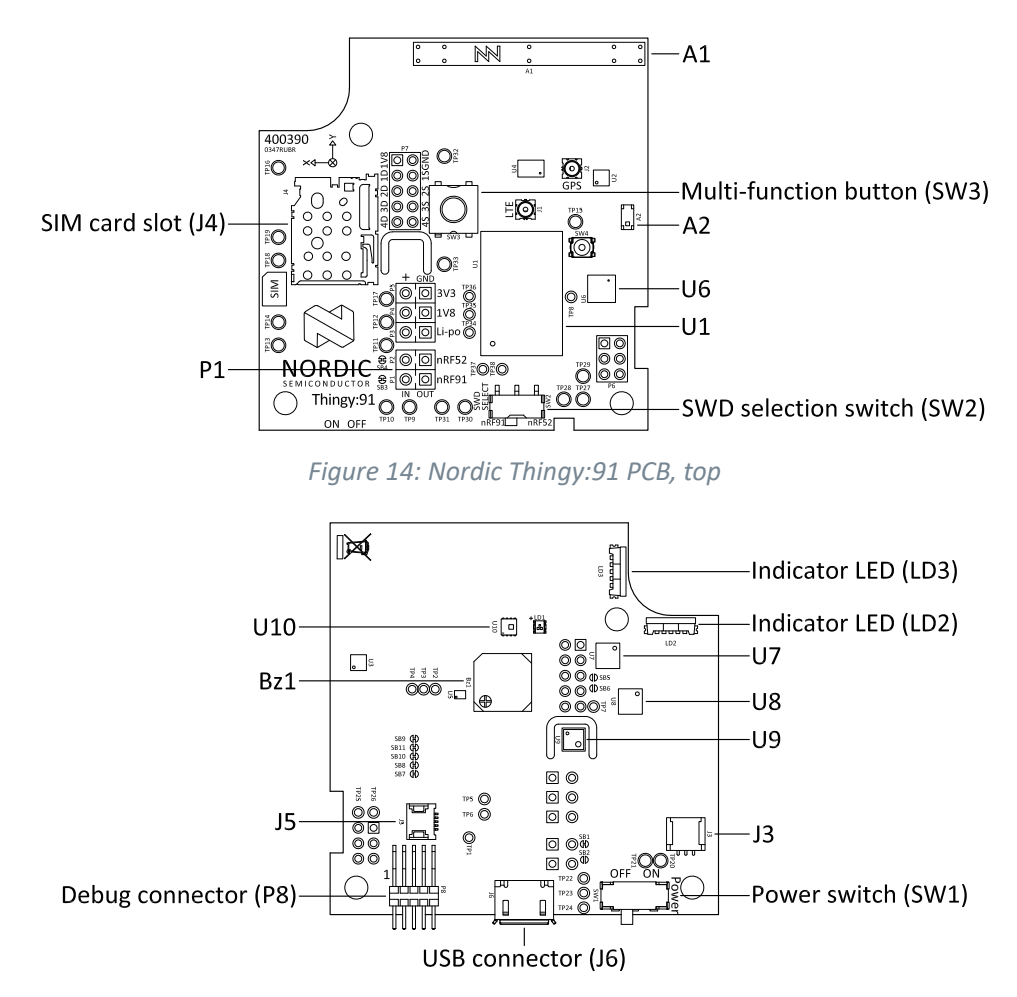

Figure 15: Nordic Thingy:91 PCB, bottom

## 6.3 nRF9160

The nRF9160 is the main device of Nordic Thingy:91. It is a compact, highly integrated *SiP* that makes use of the latest low-power LTE technology. It has advanced processing capabilities and security features. It also has the accessibility and flexibility to be used with a wide range of single-device low-power cellular IoT applications.

For more information, see nRF9160 Product Specification.

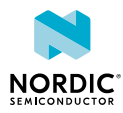

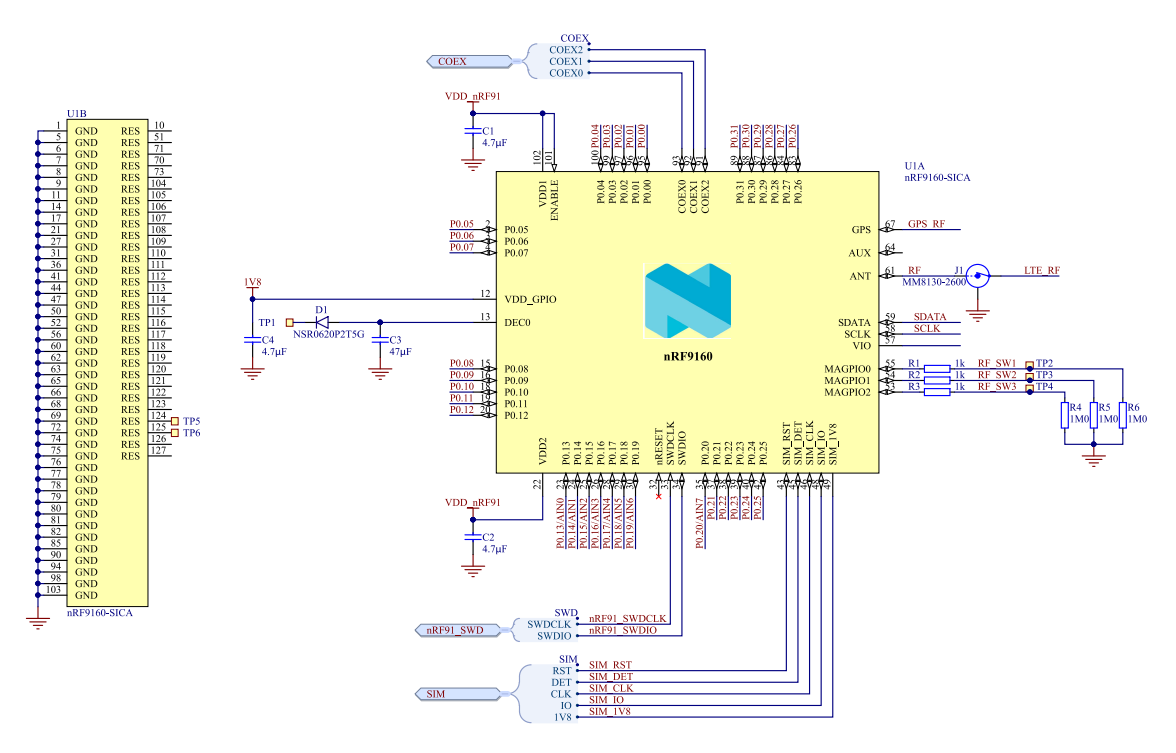

Figure 16: nRF9160 schematic

## 6.3.1 Antenna tuning

To improve antenna efficiency, Nordic Thingy:91 has dynamic antenna tuning.

Different tuning components are used for different frequencies. This is achieved by using tuning components between two SP8T RF switches. The switches are automatically controlled by the nRF9160 LTE modem and set to the correct state based on the frequency of operation. Six paths are used for LTE frequency, and one path is used for *GPS* frequency.

| RF_SW3 | RF_SW2 | RF_SW1 | State     | Band                                                  | Frequency                                |
|--------|--------|--------|-----------|-------------------------------------------------------|------------------------------------------|
| 0      | 0      | 0      | RF2 - RFC | Not used                                              | Not used                                 |
| 0      | 0      | 1      | RF7 - RFC | 13U/D, 28D                                            | 746 MHz - 803 MHz                        |
| 0      | 1      | 0      | RF5 - RFC | 12U/D, 17U/D, 28U<br>1U/D, 2U/D, 3U/D, 4U/D,<br>25U/D | 698 MHz - 748 MHz<br>1710 MHz - 2200 MHz |
| 0      | 1      | 1      | RF3 - RFC | 5D, 20U, 26D                                          | 824 MHz - 894 MHz                        |
| 1      | 0      | 0      | RF1 - RFC | 8U/D                                                  | 880 MHz - 960 MHz                        |
| 1      | 0      | 1      | RF8 - RFC | 5U, 20D, 26U                                          | 791 MHz - 849 MHz                        |
| 1      | 1      | 0      | RF6 - RFC | Not used                                              | Not used                                 |
| 1      | 1      | 1      | RF4 - RFC | GPS                                                   | 1574 MHz - 1577 MHz                      |

Table 3: Antenna tuning bands

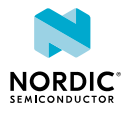

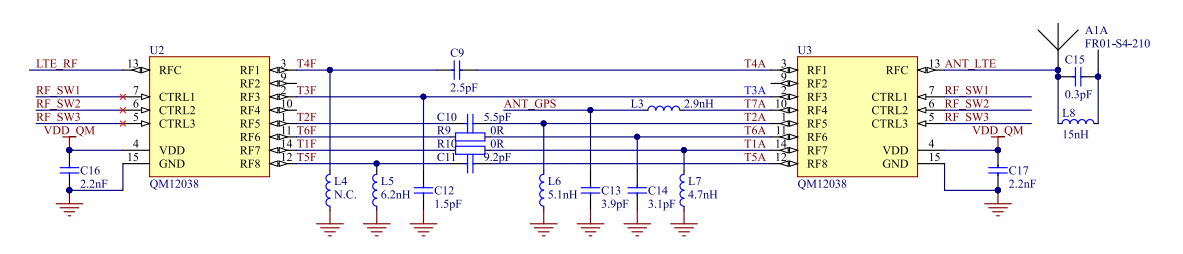

Figure 17: Antenna tuning circuitry schematic

## 6.3.2 RF measurements

The LTE signals are propagated through a coaxial connector. This makes it possible to perform conducted measurements or attach external antennas.

By default, when no cable is attached, the RF signal is routed to the onboard antenna. When connecting the adapter, the internal switch in the SWF connector will disconnect the onboard antenna and connect the RF signal from the nRF9160 to the adapter.

The connector is of SWF type (Murata part no. MM8130-2600) with an internal switch. An adapter is available (Murata part no. MXHS83QE3000) with a standard SMA connection on the other end for connecting instruments. The adapter is not included in the kit. The insertion loss in the adapter cable is approximately 0.5–1 dB.

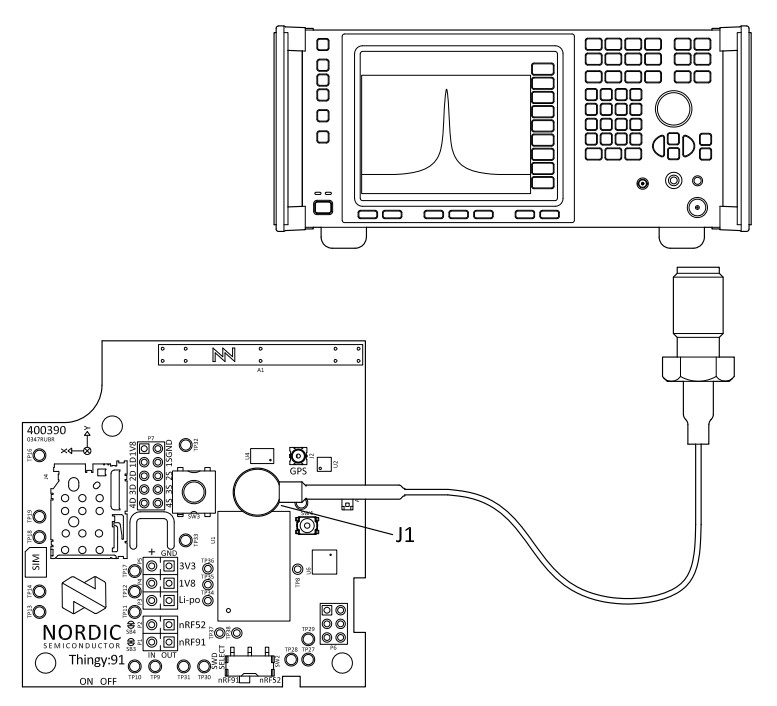

Figure 18: Connecting a spectrum analyzer

## 6.3.3 GPS

The nRF9160 has a dedicated *GPS* port to support global navigation, and the same antenna is used for both LTE and *GPS*. The *GPS* signal is RX only, and there is a low-noise amplifier (LNA) that amplifies the signal before it is fed to the *GPS* RF port on the nRF9160.

The *GPS* signals are propagated through a coaxial connector located between the antenna and the LNA. This makes it possible to attach external antennas. The connector is of SWF type (Murata part no. MM8130-2600) with an internal switch. An adapter is available (Murata part no. MXHS83QE3000) with a standard SMA connection on the other end for connecting instruments. The adapter is not included in the kit. The insertion loss in the adapter cable is approximately 0.5–1 dB.

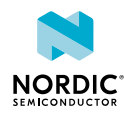

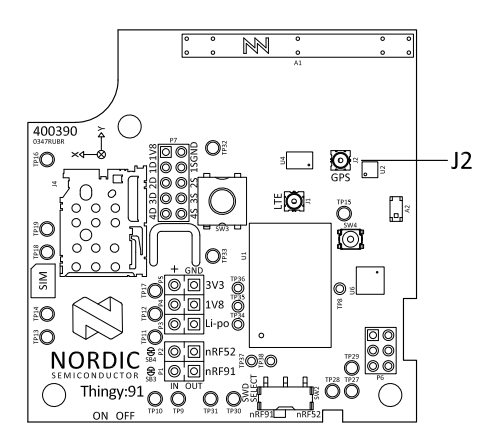

Figure 19: External GPS antenna connector

The LNA enable signal is controlled by the logic circuitry. It is enabled only when the antenna tuning circuitry is set to operate at the *GPS* frequency band. The LNA makes the *GPS* receiver more sensitive to *GPS* signals and less sensitive to interference from other sources nearby.

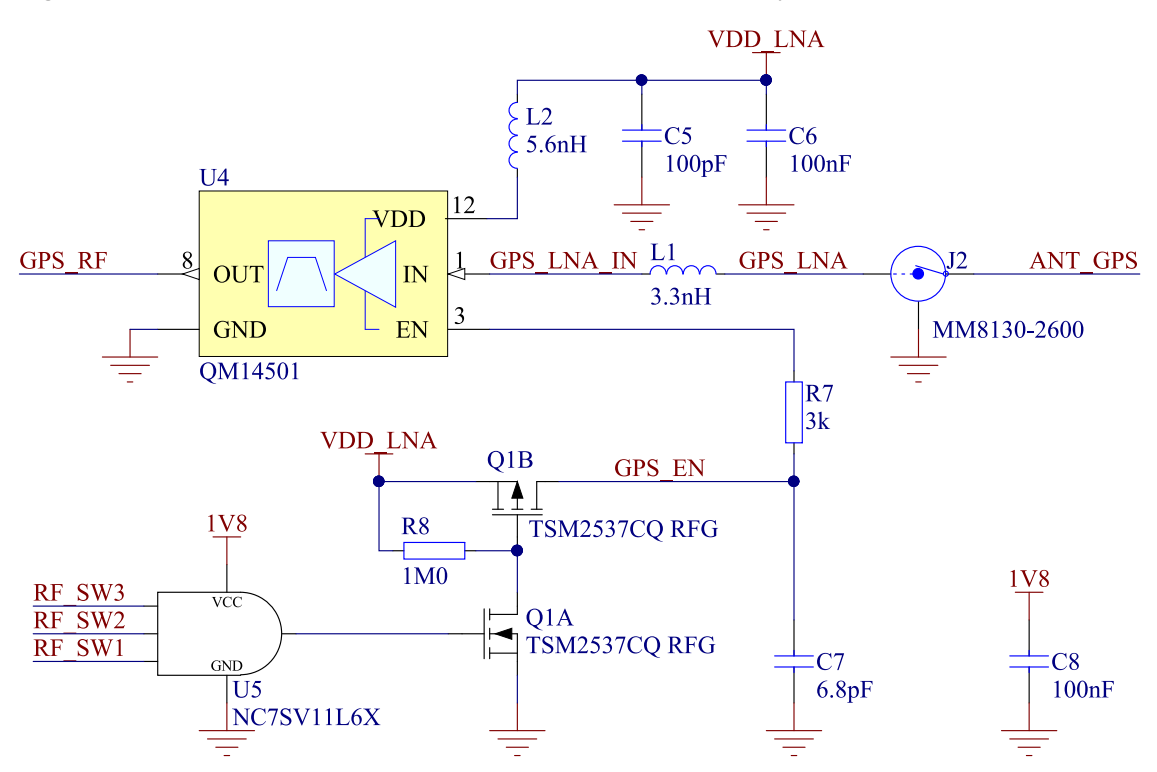

Figure 20: GPS circuit schematic

**Note:** *GPS* signals do not usually penetrate ceilings or other structures. For best *GPS* performance, Nordic Thingy:91 should be used outside in an open space, far from sources of interference and other structures that may block the signals.

## 6.3.4 SIM card

Nordic Thingy:91 is equipped with a nano-SIM (4FF) card slot.

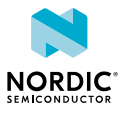

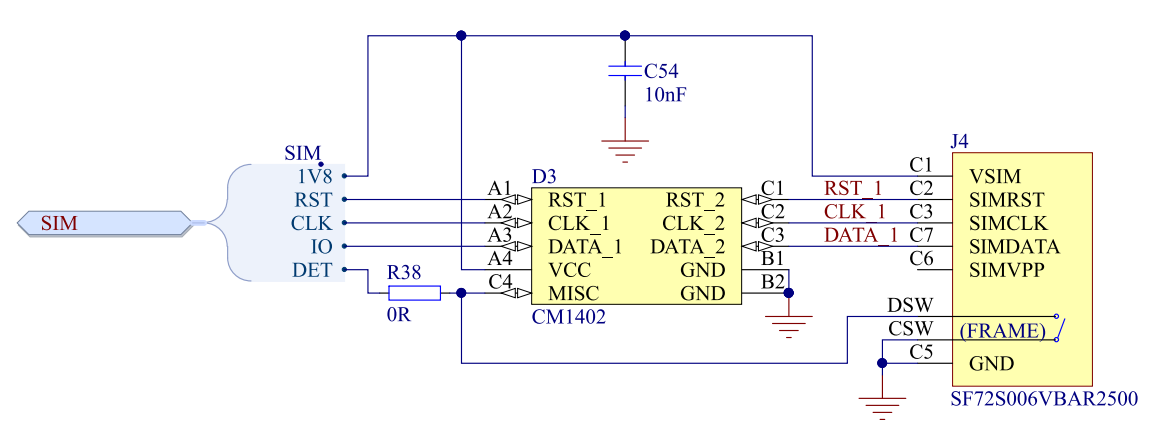

Figure 21: SIM card schematic

## 6.4 nRF52840

For *USB*, Bluetooth, and *NFC* passive tag connectivity, Nordic Thingy:91 uses a nRF52840 *SoC*. It is a powerful, highly flexible, ultra-low power *SoC* that incorporates a Bluetooth Low Energy radio and a 32-bit Arm Cortex-M4F CPU.

For more information on the SoC, see nRF52840 Product Specification.

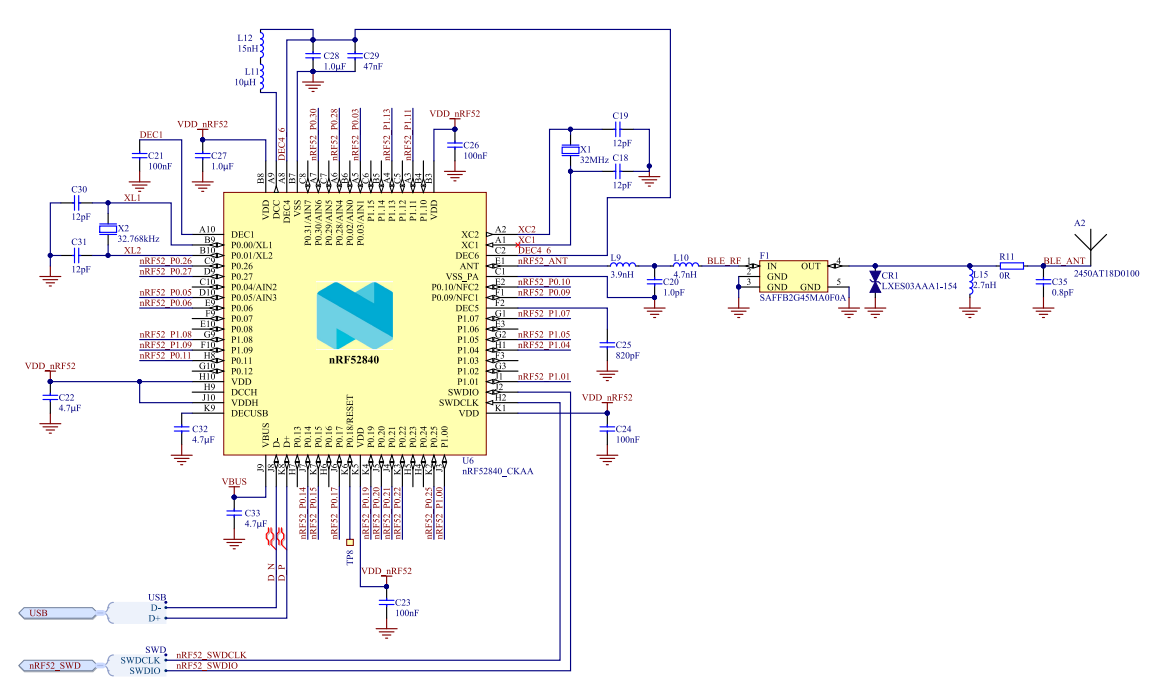

Figure 22: nRF52840 schematic

## 6.4.1 NFC passive tag

Nordic Thingy:91 supports an *NFC* passive tag. NFC-A listen mode operation is supported on the nRF52840.

The NFC passive tag antenna input is available on connector J5.

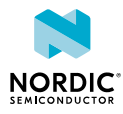

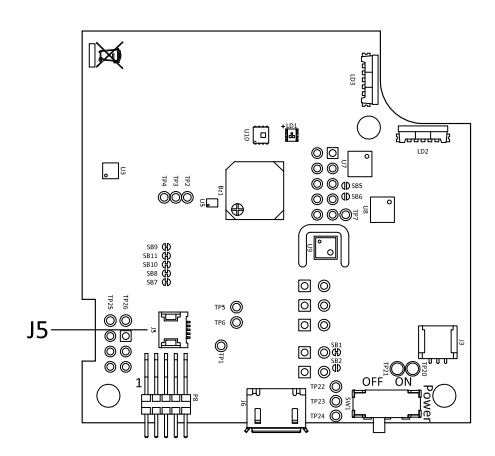

Figure 23: NFC passive tag antenna connector

The *NFC* passive tag uses two pins, **F1** (NFC1) and **E2** (NFC2), to connect the antenna. These pins are shared with *GPIOs* (**P0.09** and **P0.10**), and the PROTECT field in the NFCPINS register in UICR defines the usage of these pins and their protection level against abnormal voltages. The content of the NFCPINS register is reloaded at every reset.

**Note:** The *NFC* passive tag pins are enabled by default.

The NFC passive tag can be disabled and the GPIOs enabled by defining the CONFIG\_NFCT\_PINS\_AS\_GPIOS variable in the project settings. The way of doing this depends on the Integrated Development Environment (IDE) or toolchain in use.

- When using SEGGER Embedded Studio, go to Project > Edit Options > Code > Preprocessor > Preprocessor Definitions and add the CONFIG\_NFCT\_PINS\_AS\_GPIOS variable.
- When using Keil, go to Project > Options for Target > C/C++ > Preprocessor Symbols > Define and add the CONFIG\_NFCT\_PINS\_AS\_GPIOS variable.

## 6.4.2 USB

The Nordic Thingy:91 *USB* connector is connected to the *USB* interface of the nRF52840 *SoC*. This enables PC communication and battery charging.

# 6.5 Pin maps

The pin assignments for the nRF9160 *SiP* and nRF52840 *SoC* are listed in the pin map tables.

| I/O   | Label           | Description                                 |
|-------|-----------------|---------------------------------------------|
| P0.00 | SENSE_LED_RED   | Red color of the color sensor support LED   |
| P0.01 | SENSE_LED_GREEN | Green color of the color sensor support LED |
| P0.02 | SENSE_LED_BLUE  | Blue color of the color sensor support LED  |
| P0.03 | SCK             | SPI clock line                              |
| P0.04 | MOSI            | SPI master output, slave input data line    |
| P0.05 | MISO            | SPI master input, slave output data line    |
| P0.06 | ADXL372_INT1    | High-G accelerometer interrupt line         |
| P0.07 | ADXL372_CS      | High-G accelerometer chip select line       |

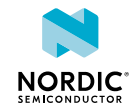

| I/O   | Label           | Description                                                 |
|-------|-----------------|-------------------------------------------------------------|
| P0.08 | ADXL362_CS      | Low-power accelerometer chip select line                    |
| P0.09 | ADXL362_INT1    | Low-power accelerometer interrupt line                      |
| P0.10 | ADXL362_INT2    | Accelerometer interrupt line 2, selectable by solder bridge |
| P0.11 | SDA             | I <sup>2</sup> C data line                                  |
| P0.12 | SCL             | I <sup>2</sup> C clock line                                 |
| P0.13 | N-MOS_1         | Gate of N-MOS transistor externally available               |
| P0.14 | N-MOS_2         | Gate of N-MOS transistor externally available               |
| P0.15 | N-MOS_3         | Gate of N-MOS transistor externally available               |
| P0.16 | N-MOS_4         | Gate of N-MOS transistor externally available               |
| P0.17 | ADP_INT         | PMIC interrupt line                                         |
| P0.18 | MCU_IF0         | nRF52840 interface                                          |
| P0.19 | MCU_IF1         | nRF52840 interface                                          |
| P0.20 | MCU_IF2         | nRF52840 interface                                          |
| P0.21 | MCU_IF3         | nRF52840 interface                                          |
| P0.22 | MCU_IF4         | nRF52840 interface                                          |
| P0.23 | MCU_IF5         | nRF52840 interface                                          |
| P0.24 | MCU_IF6         | nRF52840 interface                                          |
| P0.25 | MCU_IF7         | nRF52840 interface                                          |
| P0.26 | BUTTON          | Button input                                                |
| P0.27 | BH_INT          | Color sensor interrupt line                                 |
| P0.28 | BUZZER          | Buzzer PWM signal                                           |
| P0.29 | LIGHTWELL_RED   | Red color of the lightwell LEDs                             |
| P0.30 | LIGHTWELL_GREEN | Green color of the lightwell LEDs                           |
| P0.31 | LIGHTWELL_BLUE  | Blue color of the lightwell LEDs                            |

Table 4: nRF9160 pin map

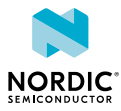

| I/O   | Label       | Description                                  |
|-------|-------------|----------------------------------------------|
| P0.00 | XL1         | Low frequency crystal                        |
| P0.01 | XL2         | Low frequency crystal                        |
| P0.02 | N.A.        | Not used                                     |
| P0.03 | SPARE7      | Analog/digital GPIO externally available     |
| P0.04 | N.A.        | Not used                                     |
| P0.05 | SPARE2      | Analog/digital GPIO externally available     |
| P0.06 | SPARE1      | Digital GPIO externally available            |
| P0.07 | N.A.        | Not used                                     |
| P0.08 | N.A.        | Not used                                     |
| P0.09 | NFC1        | NFC passive tag antenna                      |
| P0.10 | NFC2        | NFC passive tag antenna                      |
| P0.11 | MCU_IF0     | nRF9160 interface                            |
| P0.12 | N.A.        | Not used                                     |
| P0.13 | N.A.        | Not used                                     |
| P0.14 | IF_SWD_IO   | nRF9160 SWD interface data line              |
| P0.15 | MCU_IF1     | nRF9160 interface                            |
| P0.16 | N.A.        | Not used                                     |
| P0.17 | IF_SWD_CTRL | nRF9160 SWD interface control                |
| P0.18 | RESET       | nRF52840 reset line, available on test point |
| P0.19 | MCU_IF6     | nRF9160 interface                            |
| P0.20 | MCU_IF2     | nRF9160 interface                            |
| P0.21 | MCU_IF3     | nRF9160 interface                            |
| P0.22 | MCU_IF7     | nRF9160 interface                            |
| P0.23 | N.A.        | Not used                                     |
| P0.24 | N.A.        | Not used                                     |
| P0.25 | MCU_IF5     | nRF9160 interface                            |
| P0.26 | SPARE3      | Digital GPIO externally available            |
| P0.27 | SPARE4      | Digital GPIO externally available            |
| P0.28 | SPARE5      | Digital GPIO externally available            |
| P0.29 | N.A.        | Not used                                     |
| P0.30 | SPARE6      | Analog/digital GPIO externally available     |
| P0.31 | N.A.        | Not used                                     |
| P1.00 | MCU_IF4     | nRF9160 interface                            |
| P1.01 | COEX2       | nRF9160 COEX interface                       |

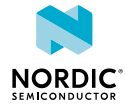

| I/O   | Label      | Description                       |
|-------|------------|-----------------------------------|
| P1.02 | N.A.       | Not used                          |
| P1.03 | N.A.       | Not used                          |
| P1.04 | COEX1      | nRF9160 COEX interface            |
| P1.05 | IF_SWK_CLK | nRF9160 SWD interface clock line  |
| P1.06 | N.A.       | Not used                          |
| P1.07 | COEX0      | nRF9160 COEX interface            |
| P1.08 | SDA        | I <sup>2</sup> C data line        |
| P1.09 | SCL        | I <sup>2</sup> C clock line       |
| P1.10 | N.A.       | Not used                          |
| P1.11 | SPARE8     | Digital GPIO externally available |
| P1.12 | N.A.       | Not used                          |
| P1.13 | BOOT       | Boot button                       |
| P1.14 | N.A.       | Not used                          |
| P1.15 | N.A.       | Not used                          |

Table 5: nRF52840 pin map

# 6.6 Motion sensors

Nordic Thingy:91 includes a low-power accelerometer and a high-G accelerometer.

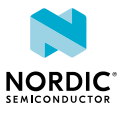

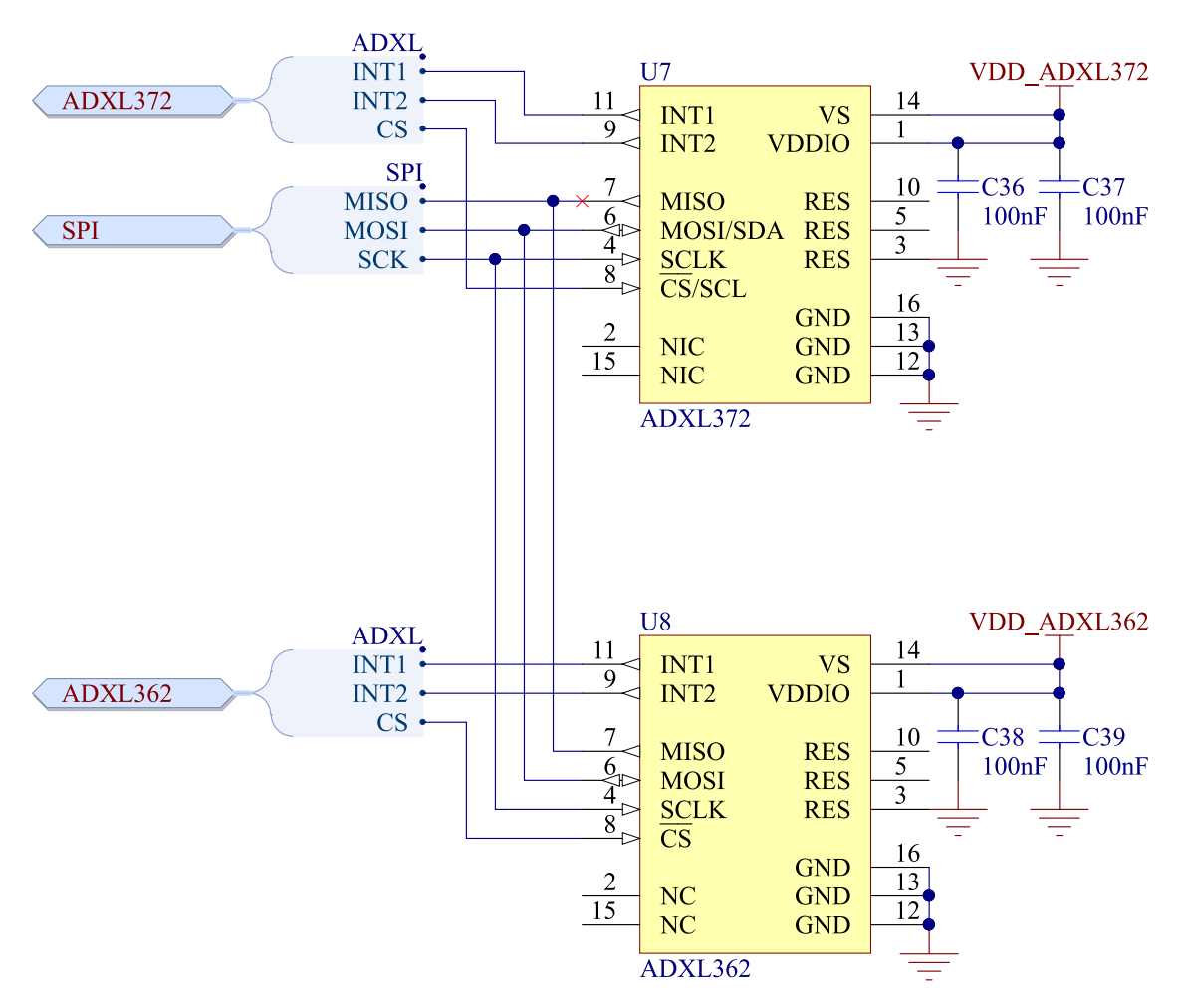

Figure 24: Low-power and high-G accelerometers schematic

When Nordic Thingy:91 is in low-power sleep mode, any user interaction will be detected by the low-power accelerometer. The accelerometer has an SPI interface and it can detect motion on three axes. By default, the INT2 line of the accelerometer is not connected to nRF9160. If you want to use the INT2 line, solder **SB6**.

For detecting shocks, Nordic Thingy:91 uses a high-G accelerometer. The accelerometer has an SPI interface, and it can detect motion on three axes. By default, the INT2 line of the accelerometer is not connected to nRF9160. If you want to use the INT2 line, solder **SB5**.

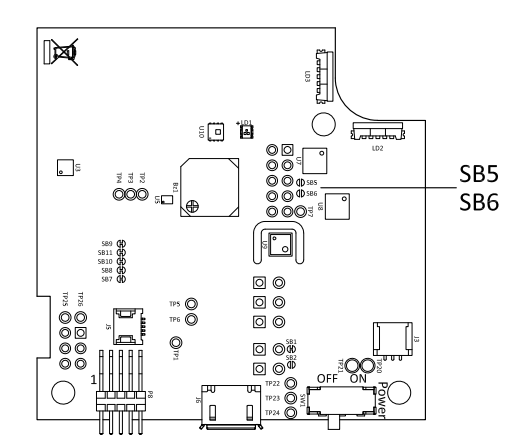

Figure 25: Low-power accelerometer and high-G accelerometer interrupt line 2 selection

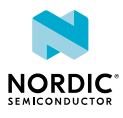

# 6.7 Environment sensors

To monitor its surroundings, Nordic Thingy:91 has a multi-sensor chip that contains several sensors for detecting different environmental properties and a separate color and light sensor.

The multi-sensor chip contains sensors for temperature, humidity, air quality, and air pressure.

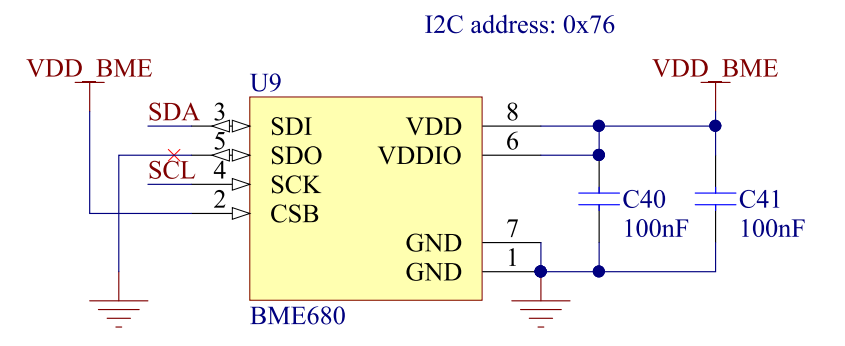

Figure 26: Environment sensor schematic

The color sensor onboard Nordic Thingy:91 senses red, green, blue, and infrared light. The sensor faces towards the blue transparent bottom case with light pipes guiding the light towards the sensor. To measure the color on a surface, the color sensor is accompanied with an RGB LED that can illuminate the surface enabling the color sensor to read the color of the reflected light. The color sensor is accessed through I<sup>2</sup>C (slave address 0x38).

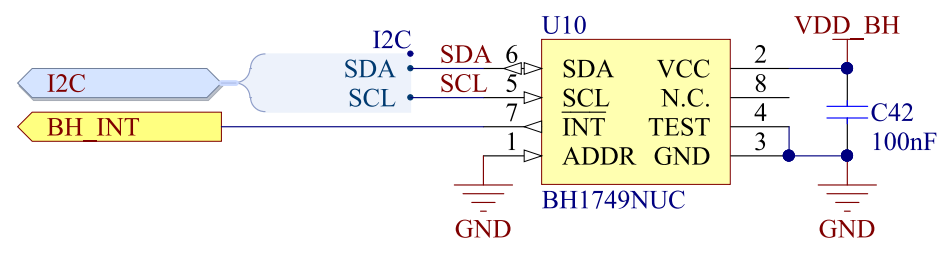

Figure 27: Color sensor schematic

## 6.8 Buzzer

For audio output, Nordic Thingy:91 has a magnetic buzzer. The buzzer is driven by a transistor using a PWM input.

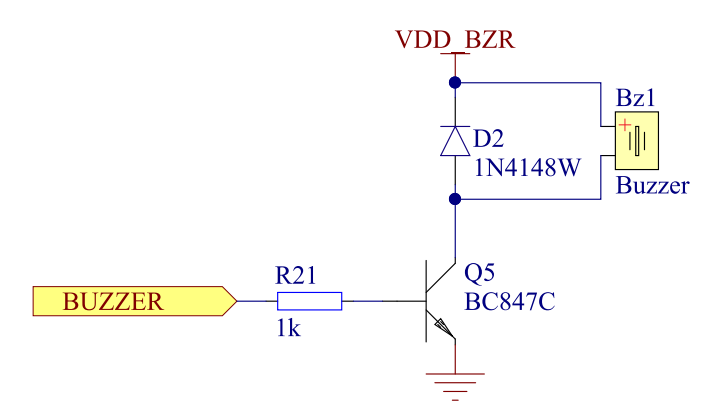

Figure 28: Buzzer schematic

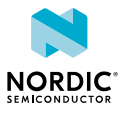

## 6.9 LEDs and buttons

Nordic Thingy:91 user interface consists of RGB LEDs and two buttons.

## 6.9.1 RGB LED

Nordic Thingy:91 is equipped with three RGB LEDs.

Two of the LEDs are used to light up the light well and are controlled by the same signals using transistors as switches. The third LED is located near the color sensor and is used as auxiliary light for color measurements.

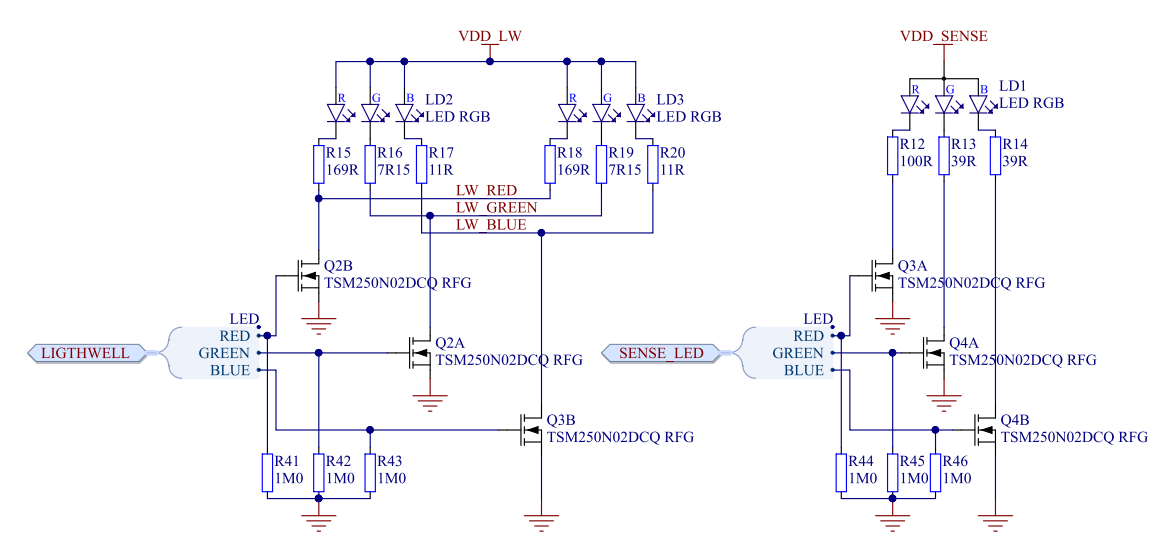

Figure 29: LED schematic

## 6.9.2 Buttons

Nordic Thingy:91 has two buttons.

The main button, located underneath the Nordic Semiconductor logo, is termed as the **SW3** button and it is used for user input. It is connected to the nRF9160 *SiP*. The second button, termed as **SW4**, is connected to the nRF52840 *SoC*. It is accessible only when the rubber cover on the device is removed. Refer the image Figure 4: Inserting the SIM card on page 10 to locate the buttons.

Either of the two buttons, **SW3** or **SW4**, can be used to activate the serial recovery mode of Nordic Thingy:91 to update the nRF9160 *SiP* or the nRF52840 *SoC* respectively.

For more information, see the sections Updating application firmware on nRF9160 using USB (MCUboot) on page 16 and Updating application firmware on nRF52840 using USB (MCUboot) on page 20.

# 6.10 Power supply

The main power source is a rechargeable lithium polymer (Li-Po) battery. The battery has a nominal capacity of 1400 mAh and can be recharged through *USB*.

Nordic Thingy:91 has a power switch that physically disconnects the battery and the *USB* power from the rest of the circuits. This switch must be on for Nordic Thingy:91 to work and charge the battery. When the power switch is in the OFF position, it activates a circuit that drains the 1.8 V power domain.

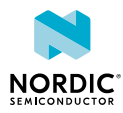

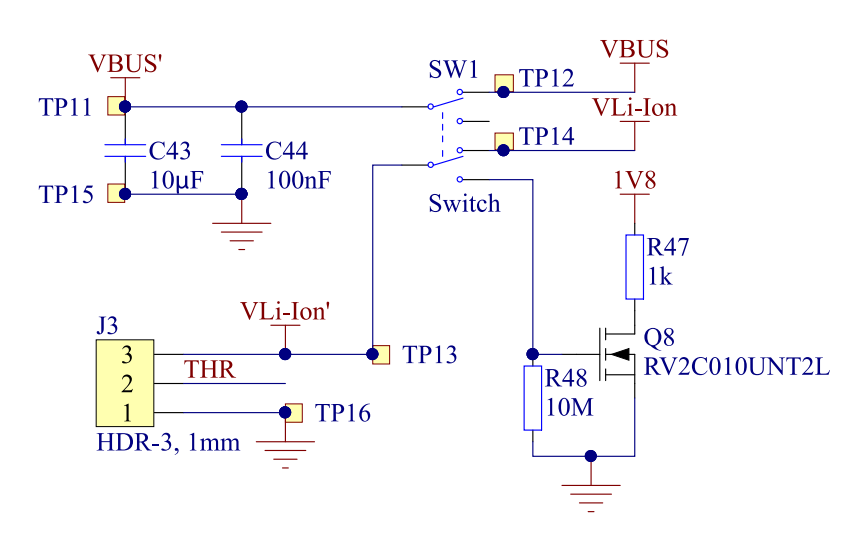

Figure 30: Schematics for battery connector, and the power switch

## 6.10.1 PMIC

Nordic Thingy:91 uses a power management IC (PMIC) as internal power management. The PMIC includes a battery charger, a fuel gauge and two regulator outputs.

The PMIC has three voltage domain outputs that are used on Nordic Thingy:91:

- VSYS used for the nRF9160 SiP
- One 1.8 V output used as GPIO voltage
- One 3.3 V output used for analog circuitry

The 1.8 V domain supplies the nRF52840, the accelerometers, the environment sensors, and the *GPIO*s of the nRF9160. This domain must always be on for Nordic Thingy:91 to work.

The 3.3 V domain supplies the LEDs, the color sensor, the buzzer, the RF switches and the *GPS* LNA. This power domain can be powered down to save power when Nordic Thingy:91 is in sleep mode.

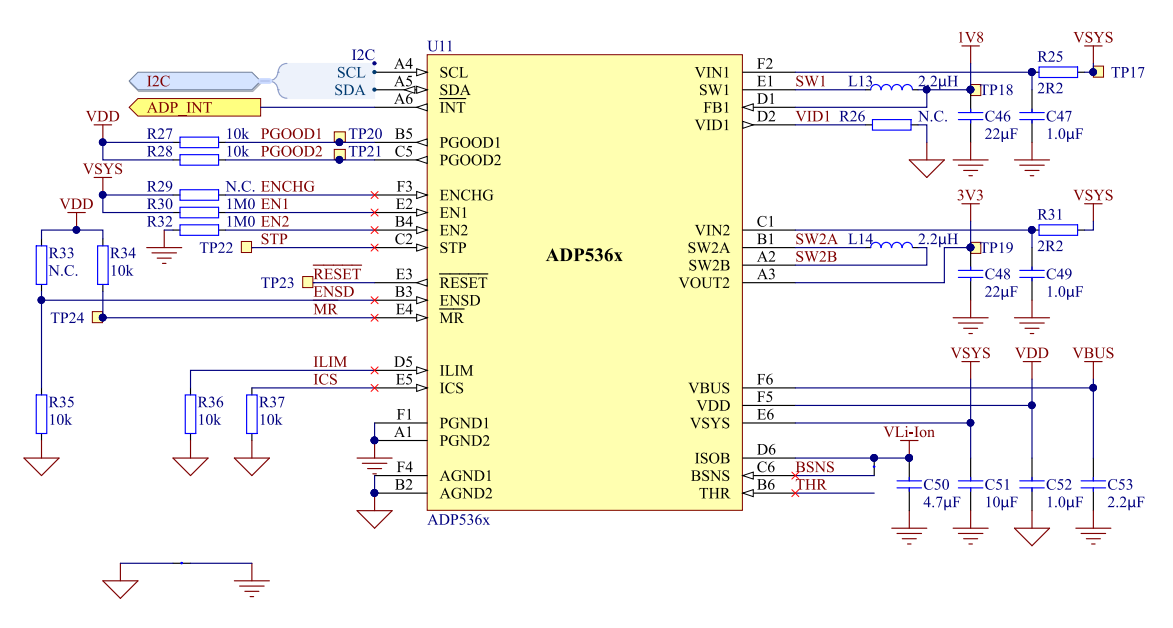

Figure 31: PMIC schematic

## 6.10.2 Current measurement

It is possible to measure the current flowing to nRF9160 and nRF52840 by cutting the short on SB3 (nRF9160) and/or SB4 (nRF52840) and placing an ampere meter between the terminals of **P1** (nRF9160) and terminals of **P2** (nRF52840).

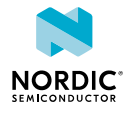

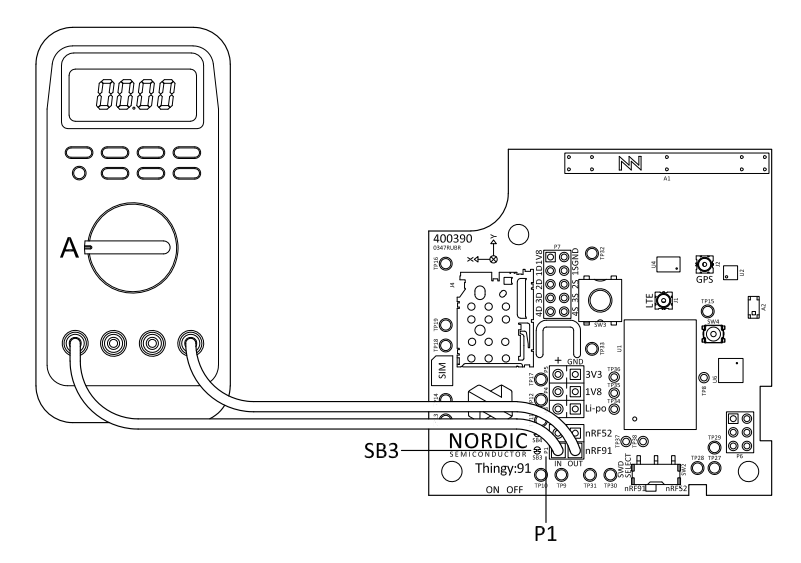

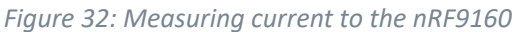

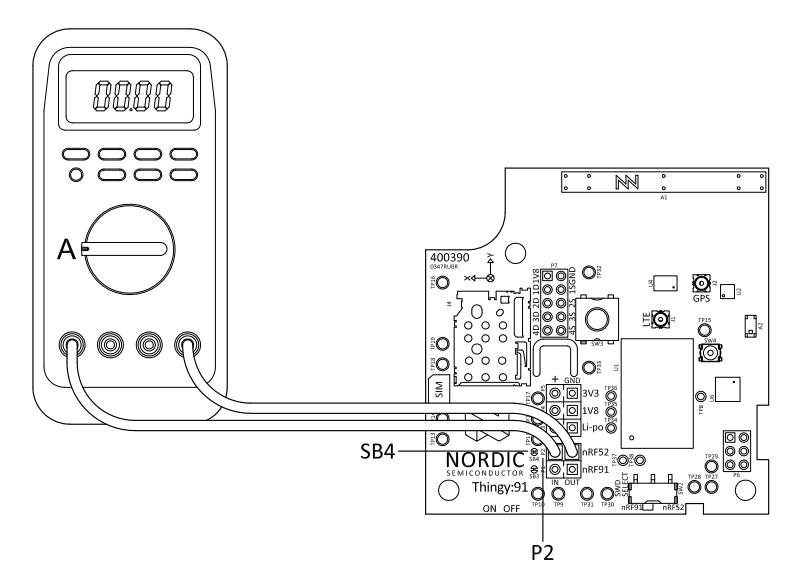

*Figure 33: Measuring current to the nRF52840* 

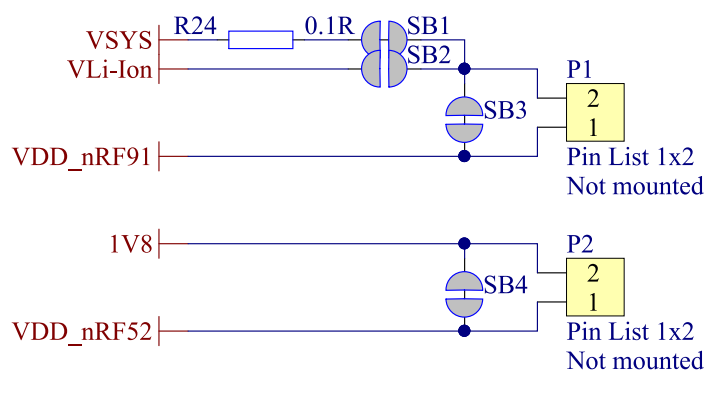

Figure 34: Current measurement schematic

# 6.11 Programming and debugging interface

Nordic Thingy:91 is equipped with one programming and debugging interface connector (P8) that is shared between the nRF9160 and nRF52840.

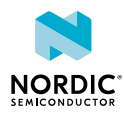

The device to be programmed is selected by the SWD SELECT switch (SW2). The selection of device can also be controlled by connecting TP28 to 1.8 V or ground.

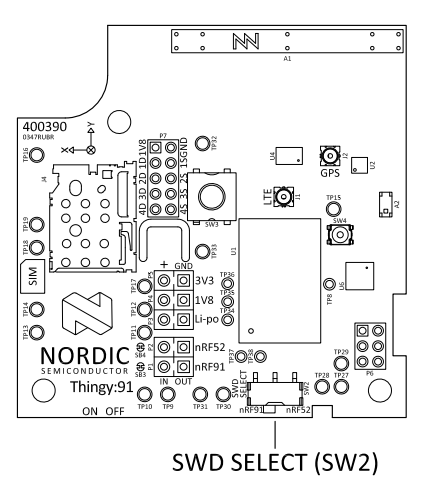

Figure 35: SWD SELECT switch

The SWD interface of the nRF9160 can also be connected to the nRF52840. The enabling of this connection is controlled by the nRF52840.

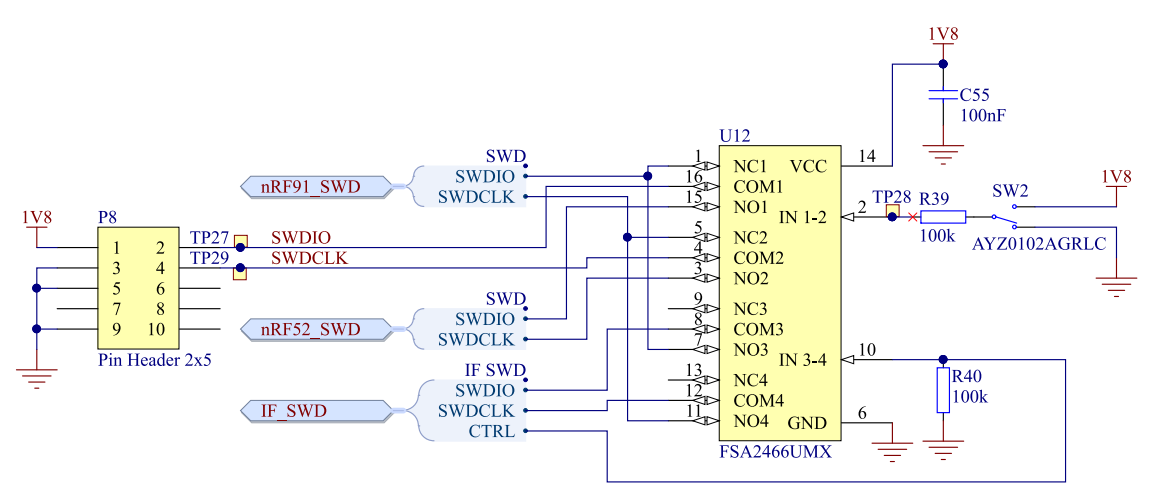

*Figure 36: SWD interface and control schematic* 

# 6.12 Interface

To enable the user to connect external hardware, Nordic Thingy:91 routes some of the *GPIOs* to connectors or test points and transistors to drive higher currents.

## 6.12.1 N-MOS transistors

Nordic Thingy:91 is equipped with four N-MOS transistors that can be used to drive small DC motors or LEDs. The drain and source of the transistors are available on external connectors and the gate is connected directly to the nRF9160.

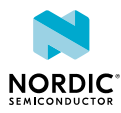

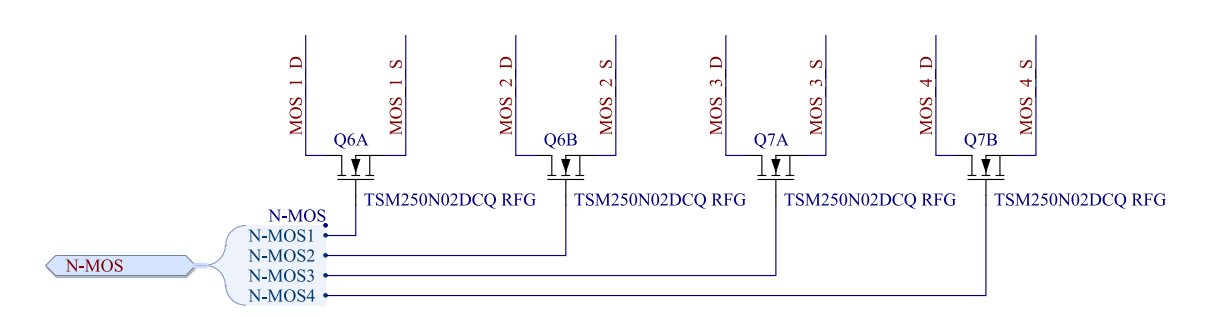

Figure 37: Schematics for the N-MOS transistors

## 6.12.2 Connectors

In addition to the N-MOS drain and source on **P7**, power domains and extra *GPIO*s can be found on connectors **P3-P6**.

For more information, see Connector pinouts on page 38.

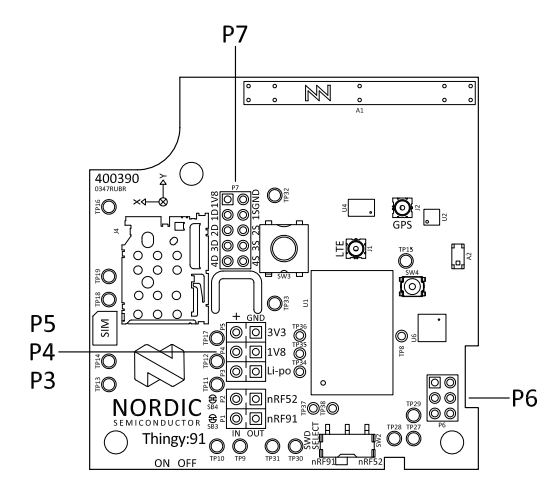

Figure 38: Nordic Thingy:91 external connectors

*Figure 39: Interface connectors* 

## 6.12.2.1 Connector pinouts

| Pin | Signal              | Description     |
|-----|---------------------|-----------------|
| 1   | GND                 | Ground          |
| 2   | V <sub>Li-lon</sub> | Battery voltage |

Table 6: Pinout of connector P3

| Pin | Signal | Description            |
|-----|--------|------------------------|
| 1   | GND    | Ground                 |
| 2   | 1V8    | Regulated 1.8 V domain |

Table 7: Pinout of connector P4

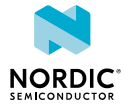

| Pin | Signal | Description            |
|-----|--------|------------------------|
| 1   | GND    | Ground                 |
| 2   | 3V3    | Regulated 3.3 V domain |

Table 8: Pinout of connector P5

| Pin | Signal | Description          |
|-----|--------|----------------------|
| 1   | SPARE1 | GPIO of the nRF52840 |
| 2   | SPARE2 | GPIO of the nRF52840 |
| 3   | SPARE3 | GPIO of the nRF52840 |
| 4   | SPARE4 | GPIO of the nRF52840 |
| 5   | SPARE5 | GPIO of the nRF52840 |
| 6   | SPARE6 | GPIO of the nRF52840 |

Table 9: Pinout of connector P6

| Pin | Signal  | Description                  |
|-----|---------|------------------------------|
| 1   | 1V8     | Regulated 1.8 V domain       |
| 2   | GND     | Ground                       |
| 3   | MOS_1_D | Drain of n-channel MOSFET 1  |
| 4   | MOS_1_S | Source of n-channel MOSFET 1 |
| 5   | MOS_2_D | Drain of n-channel MOSFET 2  |
| 6   | MOS_2_S | Source of n-channel MOSFET 2 |
| 7   | MOS_3_D | Drain of n-channel MOSFET 3  |
| 8   | MOS_3_S | Source of n-channel MOSFET 3 |
| 9   | MOS_4_D | Drain of n-channel MOSFET 4  |
| 10  | MOS_4_S | Source of n-channel MOSFET 4 |

Table 10: Pinout of connector P7

## 6.12.3 Test points

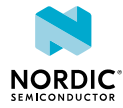

| Test point | Location | Signal               | Description                                                     |
|------------|----------|----------------------|-----------------------------------------------------------------|
| TP1        | Bottom   | N.A.                 | Reserved                                                        |
| TP2        | Bottom   | RF_SW1               | Bit 0 of RF switch control signals                              |
| ТРЗ        | Bottom   | RF_SW2               | Bit 1 of RF switch control signals                              |
| TP4        | Bottom   | RF_SW3               | Bit 2 of RF switch control signals                              |
| TP5        | Bottom   | N.A.                 | Reserved                                                        |
| TP6        | Bottom   | N.A.                 | Reserved                                                        |
| TP7        | Bottom   | nRF91-P0.10          | GPIO of the nRF9160                                             |
| TP8        | Тор      | nRF52-P0.18/RESET    | GPIO/RESET of the nRF52840                                      |
| TP9        | Тор      | SCL                  | I <sup>2</sup> C clock line                                     |
| TP10       | Тор      | SDA                  | I <sup>2</sup> C data line                                      |
| TP11       | Тор      | VBUS'                | USB voltage before power switch                                 |
| TP12       | Тор      | VBUS                 | USB voltage after power switch                                  |
| TP13       | Тор      | V <sub>Li-lon'</sub> | Battery voltage before power switch                             |
| TP14       | Тор      | V <sub>Li-Ion</sub>  | Battery voltage after power switch                              |
| TP15       | Тор      | GND                  | Ground                                                          |
| TP16       | Тор      | GND                  | Ground                                                          |
| TP17       | Тор      | VSYS                 | Internal power domain of PMIC and default nRF9160 power supply  |
| TP18       | Тор      | 1V8                  | Regulated 1.8 V domain                                          |
| TP19       | Тор      | 3V3                  | Regulated 3.3 V domain                                          |
| ТР20       | Bottom   | ADP_PGOOD1           | PMIC output status indication pin 1                             |
| TP21       | Bottom   | ADP_PGOOD2           | PMIC output status indication pin 2                             |
| TP22       | Bottom   | ADP_STP              | Stop the buck regulator switching of PMIC                       |
| TP23       | Bottom   | ADP_RESET            | PMIC reset output                                               |
| TP24       | Bottom   | ADP_MR               | PMIC manual reset input                                         |
| TP25       | Bottom   | SPARE7               | GPIO of the nRF52840                                            |
| TP26       | Bottom   | SPARE8               | GPIO of the nRF52840                                            |
| TP27       | Тор      | SWDIO                | Programming interface data line                                 |
| TP28       | Тор      | SWDSEL               | Programming interface target select                             |
| TP29       | Тор      | SWDCLK               | Programming interface clock line                                |
| ТР30       | Тор      | D-                   | USB data line                                                   |
| TP31       | Тор      | D+                   | USB data line                                                   |
| TP32       | Тор      | nRF91-P0.13/AIN0     | Analog/digital <i>GPIO</i> of the nRF9160, combined with N-MOS1 |

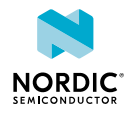

| Test point | Location | Signal           | Description                                                     |
|------------|----------|------------------|-----------------------------------------------------------------|
| ТРЗЗ       | Тор      | nRF91-P0.16/AIN3 | Analog/digital <i>GPIO</i> of the nRF9160, combined with N-MOS4 |
| TP34       | Тор      | SCK              | SPI clock line                                                  |
| ТР35       | Тор      | MOSI             | SPI master output, slave input data<br>line                     |
| ТР36       | Тор      | MISO             | SPI master input, slave output data<br>line                     |
| TP37       | Тор      | ADXL372_CS       | High-G accelerometer chip select line                           |
| ТР38       | Тор      | ADXL362_CS       | Low-power accelerometer chip select line                        |

Table 11: Pinout of connector P3

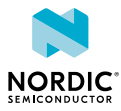

# 7 Regulatory notices

The following regulatory notices apply to Nordic Thingy:91.

# 7.1 FCC regulatory notices

## **Modification statement**

Nordic Semiconductor ASA has not approved any changes or modifications to this device by the user. Any changes or modifications could void the user's authority to operate the equipment.

## **Interference statement**

This device complies with Part 15 of the FCC Rules. Operation is subject to the following two conditions: (1) this device may not cause interference, and (2) this device must accept any interference, including interference that may cause undesired operation of the device.

### **Wireless notice**

This device complies with FCC radiation exposure limits set forth for an uncontrolled environment and meets the FCC radio frequency (RF) Exposure Guidelines. This transmitter must not be co-located or operating in conjunction with any other antenna or transmitter. The antenna should be installed and operated with minimum distance of 20 cm between the radiator and your body.

## FCC Class B digital device notice

This equipment has been tested and found to comply with the limits for a Class B digital device, pursuant to part 15 of the FCC Rules. These limits are designed to provide reasonable protection against harmful interference in a residential installation. This equipment generates, uses and can radiate radio frequency energy and, if not installed and used in accordance with the instructions, may cause harmful interference to radio communications. However, there is no guarantee that interference will not occur in a particular installation. If this equipment does cause harmful interference to radio or television reception, which can be determined by turning the equipment off and on, the user is encouraged to try to correct the interference by one or more of the following measures:

- Reorient or relocate the receiving antenna.
- Increase the separation between the equipment and receiver.
- Connect the equipment into an outlet on a circuit different from that to which the receiver is connected.
- Consult the dealer or an experienced radio/TV technician for help.

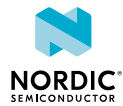

# Glossary

### **DK (Development Kit)**

A development platform used for application development.

### GPIO

General-Purpose Input/Output

#### **Global Positioning System (GPS)**

A satellite-based radio navigation system that provides its users with accurate location and time information over the globe.

#### **Integrated Development Environment (IDE)**

A software application that provides facilities for software development.

#### MCUboot

A secure bootloader for 32-bit microcontroller units, which is independent of hardware and operating system.

#### **Near Field Communication (NFC)**

A standards-based short-range wireless connectivity technology that enables two electronic devices to establish communication by bringing them close to each other.

#### Personal Unblocking Key (PUK)

A digit sequence required in 3GPP mobile phones to unlock a *SIM* that has disabled itself after an in correct personal identification number has been entered multiple times.

### Software Development Kit (SDK)

A set of tools used for developing applications for a specific device or operating system.

#### **SEGGER Embedded Studio (SES)**

A cross-platform *IDE* for embedded C/C++ programming with support for Nordic Semiconductor devices, produced by SEGGER Microcontroller.

#### Subscriber Identity Module (SIM)

A card used in User Equipment (UE) containing data for subscriber identification.

### System in Package (SiP)

A number of integrated circuits, often from different technologies, enclosed in a single module that performs as a system or subsystem.

#### System on Chip (SoC)

A microchip that integrates all the necessary electronic circuits and components of a computer or other electronic systems on a single integrated circuit.

#### User Equipment (UE)

Any device used by an end-user to communicate. The UE consists of the Mobile Equipment (ME) and the Universal Integrated Circuit Card (UICC).

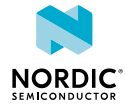

## Universal Integrated Circuit Card (UICC)

A new generation *SIM* used in *UE* for ensuring the integrity and security of personal data.

### Universal Serial Bus (USB)

An industry standard that establishes specifications for cables and connectors and protocols for connection, communication, and power supply between computers, peripheral devices, and other computers.

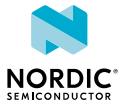

# Acronyms and abbreviations

#### These acronyms and abbreviations are used in this document.

### DK

Development Kit

### GPIO

General-Purpose Input/Output

### GPS

**Global Positioning System** 

### IDE

Integrated Development Environment

### NFC

Near Field Communication

### PUK

Personal Unblocking Key

### SDK

Software Development Kit

### SES

SEGGER Embedded Studio

### SIM

Subscriber Identity Module

### SiP

System in Package

### SoC

System on Chip

### USB

Universal Serial Bus

## UICC

Universal Integrated Circuit Card

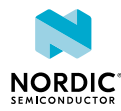

# Legal notices

By using this documentation you agree to our terms and conditions of use. Nordic Semiconductor may change these terms and conditions at any time without notice.

## **Liability disclaimer**

Nordic Semiconductor ASA reserves the right to make changes without further notice to the product to improve reliability, function, or design. Nordic Semiconductor ASA does not assume any liability arising out of the application or use of any product or circuits described herein.

Nordic Semiconductor ASA does not give any representations or warranties, expressed or implied, as to the accuracy or completeness of such information and shall have no liability for the consequences of use of such information. If there are any discrepancies, ambiguities or conflicts in Nordic Semiconductor's documentation, the Product Specification prevails.

Nordic Semiconductor ASA reserves the right to make corrections, enhancements, and other changes to this document without notice.

## Life support applications

Nordic Semiconductor products are not designed for use in life support appliances, devices, or systems where malfunction of these products can reasonably be expected to result in personal injury.

Nordic Semiconductor ASA customers using or selling these products for use in such applications do so at their own risk and agree to fully indemnify Nordic Semiconductor ASA for any damages resulting from such improper use or sale.

## **RoHS and REACH statement**

Complete hazardous substance reports, material composition reports and latest version of Nordic's REACH statement can be found on our website www.nordicsemi.com.

## Trademarks

All trademarks, service marks, trade names, product names, and logos appearing in this documentation are the property of their respective owners.

## **Copyright notice**

<sup>©</sup> 2019 Nordic Semiconductor ASA. All rights are reserved. Reproduction in whole or in part is prohibited without the prior written permission of the copyright holder.

COMPANY WITH QUALITY SYSTEM CERTIFIED BY DNV GL = ISO 9001 =

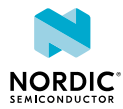